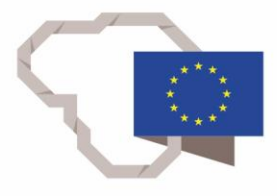

2014–2020 metų Europos Sąjungos fondų investicijų veiksmų programa

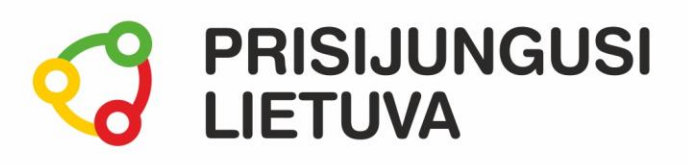

## SUMANIAU APSIPIRKIME IR ATISISKAITYKIME INTERNETU E. PREKYBA, PREKIŲ PAIEŠKA, KAINŲ PALYGINIMAS, ATSISKAITYMAS, E. BANKO TEIKIAMOS PASLAUGOS

# MEDŽIAGA MOKYMŲ DALYVIUI

www.prisijungusi.lt

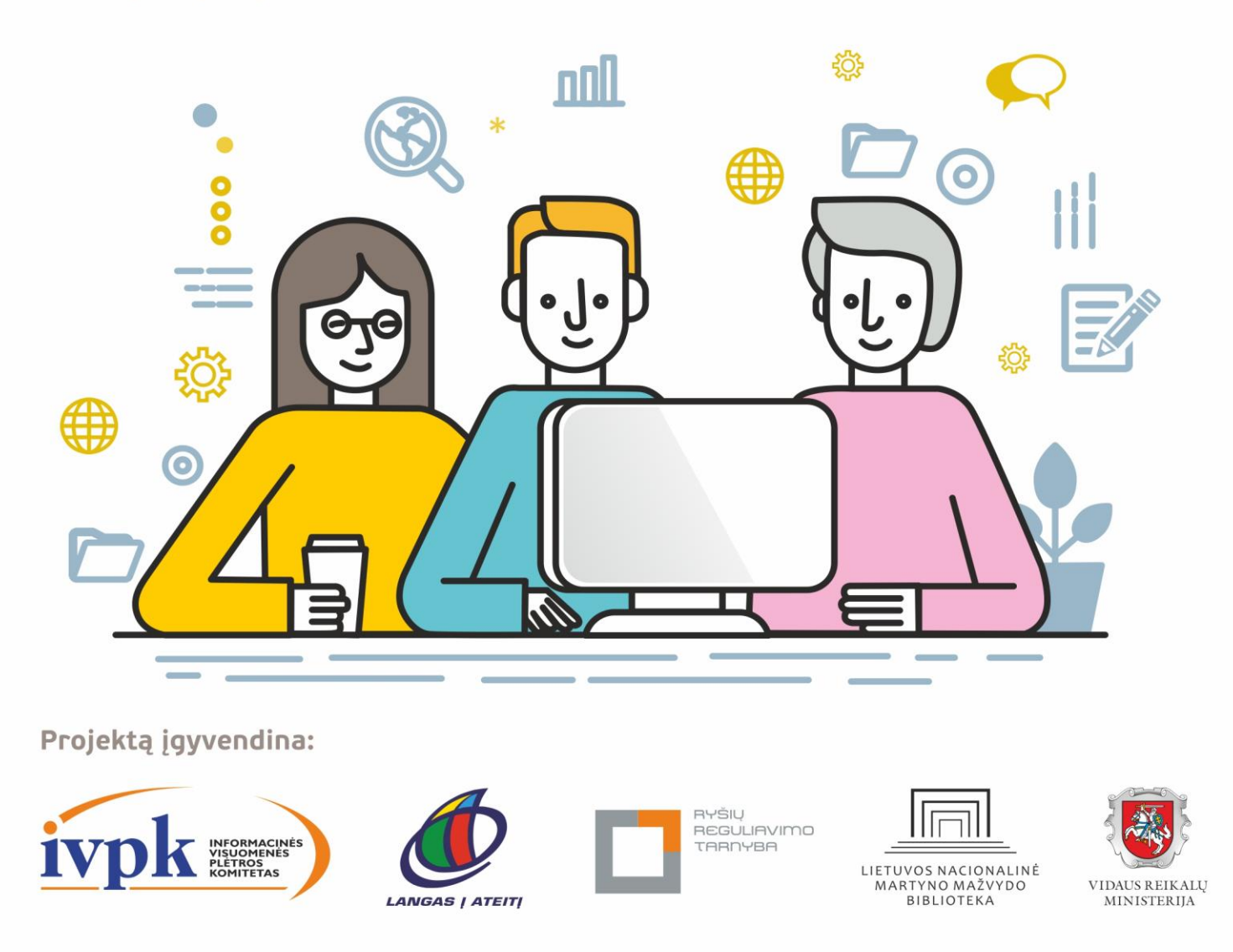

Mokymus organizuoja: asociacija "Viešieji interneto prieigos taškai" (VIPT), UAB "Baltijos kompiuterių akademija", Savivaldybių viešųjų bibliotekų asociacija, VŠĮ "Informacinių technologijų institutas".

#### ĮVADAS

Ši programa skirta suaugusiems Lietuvos gyventojams, kurie turi pagrindinių skaitmeninių žinių ir įgūdžių, tačiau ribotai naudojasi skaitmeniniais įrenginiais ir technologijomis, bei nori tobulinti skaitmeninius įgūdžius, kad galėtų efektyviai naudoti šiuolaikines skaitmenines technologijas kasdieninėje ir profesinėje veikloje.

Skaitmeninių įgūdžių turinčių gyventojų mokymo renginių programa savo turiniu atitinka Europos Komisijos rekomenduojamus skaitmeninių gebėjimų (DigComp 2.1) 1-2 gebėjimų (kompetencijų) lygius. Programa parengta pagal gyventojų skaitmeninio raštingumo žinių ir įgūdžių tobulinimo projekto "Prisijungusi Lietuva: efektyvi, saugi ir atsakinga Lietuvos skaitmeninė bendruomenė" tikslus, uždavinius ir reikalavimus.

Mokymų programą sudaro trys pagrindinės dalys:

- 1. E. prekyba.
- 2. Perku, parduodu internetu.
- 3. Kaip naudotis e. bankininkyste.

Mokomojoje medžiagoje naudojami sutartiniai grafiniai paveikslėliai, nurodantys, kurioje dalyje yra teorinis aprašymas, pateikiamos pastabos ir pan.

Grafinis mokomosios medžiagos žymėjimas:

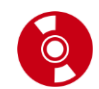

Teorinis skyrelio aprašymas, kuriame atskleidžiama tos temos esmė. Teorinį aprašymą rekomenduojama skaityti visiems pradedantiesiems.

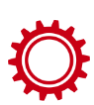

Veiksmų seka su aprašymu. Šioje mokomojoje medžiagoje ypatingas dėmesys skiriamas praktikai, todėl skyreliuose bus aprašoma veiksmų atlikimo seka. Ši dalis skirta tiems, kurie nori žingsnis po žingsnio kruopščiai atlikti konkrečią užduotį.

**Veiksmų seka paveikslėlyje.** Ši dalis pateikiama po veiksmų sekos aprašymo tam, kad kurso dalyvis galėtų grafiniame paveikslėlyje pamatyti, kaip atliekama konkreti veiksmų seka.

Ši dalis taip pat skirta tiems, kurie nori greitai sužinoti, kaip gaunamas norimas rezultatas.

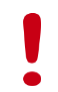

**Pastabos** žymimos šauktuko paveikslėliu. Šioje dalyje norima atkreipti dalyvių dėmesį į neįprastas situacijas, pateikiami perspėjimai ar papildomi naudingi komentarai.

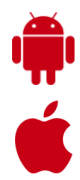

**Programėlės išmaniuosiuose įrenginiuose**. Visuomet rasite tokį grafinį žymėjimą, jei yra galimybė mokantis konkrečios temos įsidiegti programėlę išmaniajame įrenginyje. Šioje dalyje trumpai aprašomos programėlės galimybės bei pateikiamos parsisiuntimo nuorodos į "Google Play" arba "App Store" parduotuves. Šioje dalyje pateikiamas QR kodas, kurį nuskenavus išmaniuoju įrenginiu iš karto bus atveriamas konkrečios programėlės aprašymas pasirinktoje parduotuvėje.

Norint nuskaityti mokymo medžiagoje pateiktus QR kodų paveikslėlius, galima naudoti "QR Code Reader" (arba panašią) programėlę, kuri nuskaitys QR kodą ir atvers nuorodą. Ši programėlė naudinga naudojant išmaniuosius įrenginius. Jei nepavyks nuskaityti QR kodo su šia programėle, galima tiesiog paspausti šalia pateiktą nuorodą į "Google Play" arba "Apple" programėlių parduotuvę.

Programėlės "QR Code Reader" nuoroda:

- https://play.google.com/store/apps/details?id=me.scan.android.client
- https://itunes.apple.com/us/app/qr-code-reader-by-scan/id698925807?mt=8

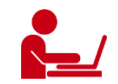

Papildomi šaltiniai. Šioje dalyje kurso dalyviai ras naudingų su nagrinėjama tema susijusių nuorodų.

Leidinio autoriai:

*dr. Renata Danielienė,* VšĮ "Informacinių technologijų institutas" vykdančioji direktorė, VU Kauno fakulteto dėstytoja,

*Elinga Žiliuvienė* VšĮ "Informacinių technologijų institutas".

#### **ELEKTRONINĖS PARDUOTUVĖS**

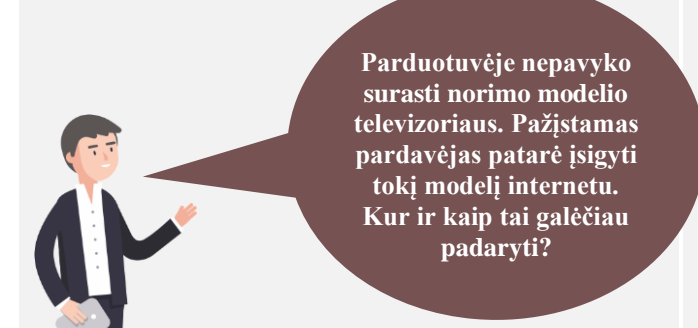

#### Naudojama techninė ir programinė įranga:

- stacionarus, nešiojamasis arba planšetinis kompiuteris su operacine sistema, išmanusis telefonas, interneto naršyklė, interneto ryšys,
- banko kortelė arba prisijungimo prie e. bankininkystės priemonės,
- mobilusis parašas.

#### Šiame skyriuje sužinosite:

- apie prekių ir paslaugų įsigijimą bei pardavimą internetu,
- ne tik naršyti e. parduotuvėse, bet ir palyginti kainas e. kainų kataloguose,
- apie vartotojų teises ir galimybę susigrąžinti pinigus už nekokybišką, netinkamą pirkinį,
- kaip atsiskaityti už prekes ir paslaugas e. priemonėmis,
- apie e. bankininkystės teikiamas paslaugas ir kaip jomis naudotis,
- apie saugias bei patikimas svetaines.

#### Šio skyriaus struktūra:

- gyvenimiška situacija norimo televizoriaus modelio įsigijimas internete, kainų lyginimas, skelbimas apie parduodamą prekę skelbimų portale, atsiskaitymo už prekių ir paslaugų įsigijimą internetu būdai,
- mokomoji medžiaga,
- papildomi įdomūs šaltiniai.

#### UŽDUOTIS

### Išnagrinėkite pagal scenarijų aprašytas situacijas ir pabandykite tai atlikti patys. JONAS PERKA TELEVIZORIŲ INTERNETINĖJE PARDUOTUVĖJE

Jono televizorius sugedo ir jis nori įsigyti naują. Nuvykęs į buitinės technikos parduotuvę, Jonas sužino, kad norimo modelio nėra, bet pardavėjas pataria tokį modelį įsigyti internetu, tuo labiau, kad internetinėje parduotuvėje šiuo metu vyksta akcija ir taikoma nemaža nuolaida. Jonas niekada nėra pirkęs internetu, todėl keliauja pas savo draugą Vidą, kuris yra pirkęs internetu ne kartą ir gali jam padėti. Jonas planuoja išleisti apie 450 EUR.

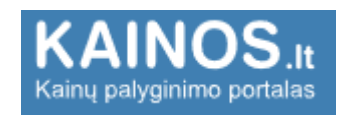

Jono draugas Vidas žino, kad Lietuvoje veikiančių elektroninių parduotuvių kainas galima palyginti. Naršyklėje surinkę <u>www.kainos.lt</u>\* jie peržiūri skirtingų pardavėjų pasiūlymus, palygina norimo televizoriaus kainas, išsirenka tinkamiausią ir tiesiai iš sistemos atveria pasirinktos e. parduotuvės svetainę.

Jonas nusprendė, kad tinkamiausią pasiūlymą pateikė viena iš žinomiausių buitinės technikos e. prekybos parduotuvių ir su Vido pagalba įsigyja naują televizorių.

\* Kainų palyginimui galima naudoti ir kitą svetainę www.kainos24.lt.

Naudingos informacijos apie pirkimą internetu jie randa svetainės ePilietis.eu pateikiamuose mokymuose:

"Apsipirkite internetu: greitai ir saugiai" https://www.epilietis.eu/kursai/apsipirkite-internetu-greitai-ir-saugiai/

"Paslaugos internete: pirk pigiau internetu" https://www.epilietis.eu/kursai/pirkite-pigiau-internetu/

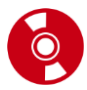

#### **ELEKTRONINĖ PREKYBA**

Prekyba internetu – tai vienas populiariausių būdų įsigyti įvairių prekių išvengiant eilių parduotuvėse ir sutaupant nemažai savo laiko. Lietuvoje daugelis realių parduotuvių jau turi ir internetines svetaines, kuriose pirkėjai gali paprastai ir patogiai apsipirkti. Elektroninė prekyba beveik niekuo nesiskiria nuo įprastinės. Vienintelis skirtumas tas, kad čia sudaromos ne popierinės sutartys, o naudojantis ryšio priemonėmis, t. y. internetu.

Internetinės parduotuvės – tarsi virtualūs prekybos centrai, kuriuose galima apsipirkti negaištant laiko stovint eilėse bei stumdantis tarp daugybės kitų pirkėjų. Dažnai didelė dalis prekių internete parduodamos netgi pigiau, tad tai leidžia dar ir sutaupyti. Be viso to, yra sukurta įvairių internetinių svetainių, kuriose galima palyginti skirtingose e. parduotuvėse parduodamų prekių kainas ir taip išsirinkti pigiausią ar tinkamiausią.

Pagrindiniai e. parduotuvių privalumai:

- veikia visą parą, septynias dienas per savaitę;
- sugaištama mažiau laiko, nes niekur nereikia eiti iš namų;
- prekės pristatomos pakankamai greitai;
- pirkinius gali pristatyti iki pat namų durų;
- netinkamas prekes galima grąžinti;
- galima rinktis iš skirtingų tiekėjų ir taip sutaupyti pinigų;
- galima užsisakyti prekių ne tik iš Lietuvos iš bet kurios pasaulio šalies;
- pirkėją gina įstatymai.

#### Saugus apsipirkimas

Be visos akivaizdžios naudos, pirkimas internetu turi ir trūkumų – perkant internetu iškyla grėsmių, kad jumis ar jūsų duomenimis gali pasinaudoti piktavaliai. Pagrindinės **grėsmės**:

- pinigų praradimas;
- tapatybės klastojimas;
- nekokybiškos ar "ne tos" prekės įsigijimas.

Tad perkant internetu labai svarbu paisyti saugumo rekomendacijų. Tai padės jums apsaugoti savo asmens duomenis ir finansus. Toliau pateikiami pagrindiniai patarimai, padėsiantys išvengti kylančių grėsmių.

**Įsitikinkite pardavėjo patikimumu.** Perkant konkrečioje internetinėje parduotuvėje pirmą kartą, vertėtų paieškoti informacijos apie ją internete, paskaityti vartotojų atsiliepimus, kurie padėtų nuspręsti, ar parduotuvė yra patikima. Taip pat galima tiesiogiai susisiekti ir su pačia internetine parduotuve. Venkite apsipirkinėti internetinėse parduotuvėse, turinčiose daug neigiamų atsiliepimų.

Perskaitykite sąlygas. Įdėmiai perskaitykite internetinės parduotuvės pirkimo ir pardavimo sąlygas.

**Pasidomėkite prekės grąžinimo ar keitimo galimybe.** Perkant internetinėje parduotuvėje, reikėtų pasidomėti, ar egzistuoja įsigytos prekės keitimo bei grąžinimo galimybė, todėl prieš įsigydami prekes susipažinkite su prekių grąžinimo politika.

**Išsiaiškinkite prekių pristatymo kainas bei terminus**. Taip pat įdėmiai skaitykite prekių aprašymus, pirkdami drabužius atkreipkite dėmesį į dydžių lentelę.

Saugokite savo asmens duomenis. Išsiaiškinkite, kam bendrovė naudos jūsų asmeninius duomenis ir ar jos internetinėje svetainėje yra skelbiama informacija apie privatumą ir asmens duomenis.

**Naudokite tik patikimą kompiuterį.** Svetimame ar viešai naudojamame kompiuteryje gali būti įdiegta šnipinėjimo programinė įranga, renkanti asmens duomenis ar registruojanti klaviatūros paspaudimus. Tokiu atveju rizikuojate tretiesiems asmenims atskleisti savo asmeninius duomenis bei slaptažodžius.

**Naudokite saugų interneto ryšį**. Naudodami viešą interneto ryšį rizikuojate prarasti pinigus ir savo duomenis. Įsilaužėliai gali mėginti nukreipti jūsų tinklo srautą per savo kontroliuojamus serverius. Pavyzdžiui, atliekant mokėjimą, vietoje tikro banko svetainės galite būti nukreipti į suklastotą ir, nė nenutuokdami, atlikti mokėjimą, kurį patvirtinsite savo slaptažodžiais, j nusikaltėlių sąskaitą.

**Nepateikite nebūtinų asmens duomenų.** Pagalvokite, ar jūsų neprašo pateikti neįprastai daug asmens duomenų. Patikimose internetinėse svetainėse reikalaujama pateikti tik tokius asmens duomenis, kurie būtini pinigų pervedimui atlikti ar prekei pristatyti.

**Tikrinkite kainą**. Pasitikrinkite, kas įskaičiuota į prekės ar paslaugos kainą. Sužinokite, ar įtraukti visi pristatymo ir pakavimo mokesčiai, ar nėra paslėptų mokesčių. Nepatvirtinkite savo užsakymo, kol neišsiaiškinsite visų mokėjimų paskirties.

**Naudokitės saugiomis svetainėmis**. Saugios svetainės tos, kuriose naudojamos duomenų perdavimo apsaugos priemonės. Tokios svetainės adresas visada turi prasidėti https://, o prisijungus prie jos naršyklėje rodomas spynos ženklelis, reiškiantis, kad prisijungimas yra šifruotas ir saugus.

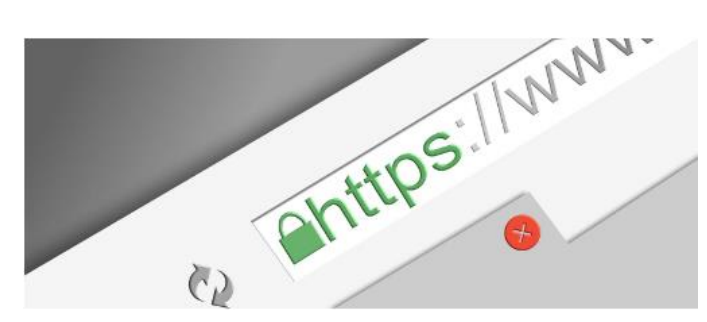

#### Vaizdo įrašai apie e. prekybą ir apsipirkimą internetu

| Pavadinimas ir nuoroda                                      | Trumpas turinio aprašymas                                                                                     |
|-------------------------------------------------------------|----------------------------------------------------------------------------------------------------|
| Elektroninė prekyba (1:29 min)<br><b>Poulube</b>            | Šiame vaizdo įraše parodoma situacija, kaip galima užsakyti prekes<br>internetu.                              |
| Kaip saugiai apsipirkti internetu?<br>(1:40 min)<br>YouTube | Šiame vaizdo įraše pasakojama apie tai, kaip saugiai pirkti internetu ir kaip<br>atpažinti saugias svetaines. |

Daugiau informacijos apie rizikas atsiskaitant internetu ir patarimus skaitykite svetainės ePilietis.eu mokymuose:

"Galima rizika atsiskaitant internetu" https://www.epilietis.eu/2012/09/14/galima-rizika-atsiskaitant-internetu/

"Paslaugos internete: pirk saugiau internetu" https://www.epilietis.eu/kursai/pirkite-saugiau-internetu/

#### Vartotojų teisės

Apsiperkant internetu, jums, kaip vartotojui, galioja tos pačios vartotojų teisės, kaip ir perkant realioje parduotuvėje. Tačiau svarbu tai, kad elektroninio apsipirkimo atveju galite reikalauti daugiau, nes neturite galimybės nuodugniai apžiūrėti prekių.

Tad perkant internetu pardavėjas privalo nurodyti šiuos duomenis:

- savo kontaktinius duomenis;
- aiškų ir detalų parduodamos prekės aprašymą;
- galutinę kainą su visais įskaičiuotais mokesčiais;
- apmokėjimo sąlygas;
- prekės pristatymo kainą ir laiką;
- informaciją apie jūsų teises;
- informaciją apie prekių grąžinimo sąlygas.

Jsigiję prekes internetu turite teisę nenurodydamas priežasties jos atsisakyti per 14 dienų nuo prekės gavimo.

Nusprendę grąžinti prekes, tą padaryti turite nedelsdami, ne vėliau kaip per 14 dienų nuo pranešimo apie sutarties atsisakymą pateikimo pardavėjui dienos. Tais atvejais, jei internetinėje parduotuvėje nebuvo nurodyta informacija apie teisę atsisakyti nuotoliniu būdu sudarytos sutarties, tai galite padaryti per 12 mėnesių. Tačiau tai galioja ne visoms prekėms.

#### Vaizdo įrašai apie vartotojų teises

| Pavadinimas ir nuoroda                                                                                | Trumpas turinio aprašymas                                                                                                    |
|----------------------------------------------------------------------------------------------------|----------------------------------------------------------------------------------------------------|
| Ką daryti negavus prekių, pirktų<br>internetu? (1:53 min)<br>VouTube                                  | Šiame vaizdo įraše pasakojama apie tai, ką daryti negavus internetu<br>užsakytų prekių.                                                                               |
| Paskaita "Vartotojų teisės ir jų<br>apsauga e. prekyboje. Ką naudinga<br>žinoti"(~ 1 val.)<br>PouTube | Paskaita "Vartotojų teisės ir jų apsauga e. prekyboje. Ką naudinga žinoti" su<br>vertimu į gestų kalbą iš paskaitų ciklo "Saugus ir atsakingas elgesys<br>internete". |

Daugiau informacijos apie saugų pirkimą internetu, vartotojų teises skaitykite svetainės ePilietis.eu mokymuose:

"Vartotojo teisės internete" https://www.epilietis.eu/2012/09/14/vartotojo-teises-internete/

"Kur kreiptis, jei Jūsų teisės buvo pažeistos?" <u>https://www.epilietis.eu/2012/09/14/kur-kreiptis-jei-jusu-teises-buvo-pazeistos/</u>

#### Atsiskaitymo už prekes būdai

Paprastai pardavėjas nurodo galimus atsiskaitymo būdus, žemiau paminėti dažniausi atsikaitymo būdai už prekes.

| Kreditinė kortelė                            | <ul> <li>Kredito arba debeto kortelė</li> <li>Jei norite atsiskaityti kortele, turėsite surinkti: <ul> <li>kortelės naudotojo vardą, pavardę;</li> <li>kortelės numerį;</li> <li>kortelės galiojimo datą;</li> <li>kortelės CVV / CVC kodą (tris skaičius, pateiktus kitoje kortelės pusėje).</li> </ul> </li> <li>Rekomenduojame apsipirkti elektroninėse parduotuvėse, kurios pažymėtos "Mastercard SecureCode" arba "Verified by Visa" logotipais, nes jie rodo, kad elektroninė parduotuvė naudoja saugaus pirkimo internetu programą.</li> </ul>                                                             |
|----------------------------------------------|----------------------------------------------------------------------------------------------------|
| SEB Swedbank Lum                             | <ul> <li>E. bankininkystė</li> <li>Pasirinkus atsiskaitymą e. bankininkyste, dažniausiai yra atveriamas e. banko langas, kuriame reikia suvesti atpažinimo kodą bei nurodyti prisijungimo būdą ("Smart-ID", generatorius, m. parašas, e. parašas).</li> </ul>                                                                                                    |
| SIAULIU S BANKAS Danske Bank<br>RÁTO Paysera | <b>Citadele</b> Daugiau informacijos apie e. bankininkystę ir prisijungiamo<br>būdus rasite antrame šio leidinio skyriuje.                                                                                                    |
| Mokėjimas pristatymo me                      | <ul> <li>Grynieji arba banko kortelė atsiimant prekes</li> <li>Daugumoje Lietuvoje veikiančių elektroninių parduotuvių galite pasirinkti mokėti grynaisiais arba banko kortele.</li> <li>Pasirinkę mokėjimo grynaisiais būdą, pinigus turėsite sumokėti kurjeriui.</li> <li>Kai kurie portalai suteikia galimybę atsiskaityti grynaisiais pinigais arba banko kortele. Tokiu atveju atspausdinamas kvitas ar atsiunčiama SMS žinutė, su kuriais reikia nuvykti į nurodytą vietą, pavyzdžiui, prekybos centro "Maxima" kasą arba "Perlo" terminalą.</li> </ul>                                                     |
| PayPal                                       | Per tarpininkus<br>Vienas populiariausių ir pasaulyje žinomiausių tarpininkų yra<br>"PayPal". "PayPal" sąskaita yra susieta su kreditine kortele,<br>pirkimo metu pinigai nuskaitomi iš "PayPal" sąskaitos arba iš<br>kreditinės kortelės. Įsigyjant prekę ar paslaugą pardavėjas mato<br>tik "PayPal" sąskaitos numerį, jiems neteikiami banko ar kreditinių<br>kortelių duomenys. Vienas iš "PayPal" privalumų yra tas, kad<br>pirkėjo apsaugos taisyklėse nurodyta galimybė susigrąžinti<br>apmokėjimą ir siuntimo išlaidas tiesiai iš "PayPal", jei užsakytos<br>prekės dingsta arba jei neatitinka aprašymo. |

**Banko pavedimas.** Kai kurios elektroninės parduotuvės leidžia atsiskaityti banko pavedimu. Tuomet į jų nurodytą sąskaitą turėsite pervesti mokėtiną sumą.

#### **ELEKTRONINĖS PARDUOTUVĖS**

Prekių ir paslaugų galima įsigyti neišeinat iš namų: pakanka turėti skaitmeninį įrenginį ir interneto ryšį. Yra kuriamos specialios internetinės parduotuvės, prekybos sistemos ar skelbimų portalai. Šioje mokymo medžiagoje trumpai apžvelgsime e. prekybos tipus bei pateiksime keletą praktinių pavyzdžių, susijusių su prekių įsigijimu ir skelbimų publikavimu. Skyrelio pabaigoje pateikiama nuorodų į įvairias e. parduotuves ir programėlių sąrašas.

#### Elektroninės prekybos tipai

| pigu.lt Ce-senukai.lt VORCE CE I<br>1A.LT STILIAUS IDÉJOS.LT KRYGOS.LT<br>Pet24 BARBORA | Internetinės parduotuvės. Tai tam tikros įmonės parduotuvės asortimentas, pardavimus vykdo vienas šeimininkas (įmonė).                                                                                                    |
|-----------------------------------------------------------------------------------------|----------------------------------------------------------------------------------------------------|
| AliExpress ebay amazon                                                                  | <b>Prekybos sistemos.</b> Tai internetinės parduotuvės variklis, vienijantis daug pardavėjų. Sistemos šeimininkas suteikia sąlygas parduoti ir pirkti, t. y. atlieka tarpininko vaidmenį. Kadangi per prekybos sistemą gali prekiauti ir fiziniai asmenys, ir skirtingo dydžio įmonės, skirtingi pirkimai gali baigtis visiškai skirtingai. Šalia gerą reputaciją turinčių, ilgą laiką veikiančių pardavėjų egzistuoja ir nesąžiningų. Pagrindinė užduotis prekybos sistemoje – rasti patikimą pardavėją, siūlantį geros kokybės prekes. Šią užduotį prekybos sistemos savininkai bando spręsti pasitelkę atsiliepimų ir reputacijos sistemą – už blogą reputaciją pardavėjas šalinamas iš sistemos. |
| skelbimailt aruodas fr. Conted                                                          | <b>Skelbimų portalai.</b> Tai ne tik prekybos, bet ir paslaugų teikimo,<br>mainų, darbo paieškos ir kitokių paslaugų vieta. Skelbimai gali<br>būti tiek privačių asmenų, tiek įmonių. Kokybės, įsipareigojimų,<br>sąžiningumo kontrolė yra minimali. Bet, nepaisant to, per<br>skelbimų portalus vykdoma daug sėkmingų sandorių.                                                                                                    |

#### Kainų palyginimas www.kaina24.lt

Lietuvoje veikiančių elektroninių parduotuvių kainas galima palyginti. Tam sukurtos net atskiros svetainės, pavyzdžiui, <u>www.kaina24.lt.</u> Sistema gali atrinkti populiariausius pardavėjus ir mažiausias kainas. Prekės suskirstytos į kategorijas ir apima beveik visas lietuviškas e. parduotuves internete.\*

\* Yra ir kita kainų palyginimo svetainė – tai www.kainos.lt.

#### SpragtelėkIT

Naršyklėje suveskite adresą www.kaina24.lt

1. Paieškos langelyje galima įrašyti ieškomos prekės pavadinimą.

Paiešką galima atlikti pagal:

- 2. "Šiuo metu populiariausia" (jeigu jūsų prekė papuola į populiariausių kategoriją),
- 3. prekės ženklą,
- kategoriją.

Paieškos rezultatų lange prekes galima filtruoti pagal:

- 5. gamintoją,
- 6. kainą,
- 7. pardavėją,
- 8. pasirinkus modelį spausti mygtuką "Peržiūrėti".

Atsivėrusiame lange galima peržiūrėti:

- 9. pardavėjus,
- 10. kainų istoriją,
- 11. atsiliepimus,
- 12. išsirinkus ir paspaudus mygtuką "Į parduotuvę" bus atverta atitinkamos e. parduotuvės svetainė.

Pastaba: kitos kainų palyginimo svetainės veikia panašiu principu, tačiau gali lyginti skirtingas parduotuves.

| Kaina24.I                                                                                                    | Kokios prekės                                                                                                    | ieškote?                                                                                                    |                                                                                                    |                                                                                                    | Q                        | E Kategorijos                                  |
|----------------------------------------------------------------------------------------------------|----------------------------------------------------------------------------------------------------|----------------------------------------------------------------------------------------------------|----------------------------------------------------------------------------------------------------|----------------------------------------------------------------------------------------------------|--------------------------|------------------------------------------------|
| Šiuo metu populiariausia                                                                                                    | Kaina24.lt - internetinė<br>prekių, vertinkite jas, ly                                                                                                    | ės prekybos po<br>vginkite skirtin                                                                                    | ortalas. Čia ra.<br>Igų pardavėjų                                                                                                    | site informaciją apie daugiau kaip <u>2:</u><br>kainas, raskite pigiau ir sutaupykite                                                               | <u>50 parduotuv</u><br>! | <u>riu</u> bei <u>400 000 prekiu</u> . Ieško e |
| Lego                                                                                                    | 2. Telefonai                                                                                                    |                                                                                                    |                                                                                                    | Kompiuterinė technika                                                                                                    |                          | Vaizdo technika                                |
| Televizoriai                                                                                                    | Mobilūs telefo                                                                                                    | nai                                                                                                    |                                                                                                    | Načiojami kompiutariai                                                                                                    |                          | Tolovizoriai                                   |
| OnePlus 6                                                                                                    | Laisvu ranku ir                                                                                                    | ranga                                                                                                    |                                                                                                    | Monitoriai                                                                                                    | 4093                     | Namu kino sistemos                             |
|                                                                                                    | Atminties kort                                                                                                    | telės                                                                                                    | 2377                                                                                                    | Spausdintuvai                                                                                                    | 507                      | Vaizdo grotuvai                                |
| Prekiniai ženklai                                                                                                    | Dėklai telefona                                                                                                    | ams                                                                                                    | 7725                                                                                                    | Planšetiniai kompiuteriai                                                                                                    | 187                      | Multimedijos grotuvai                          |
|                                                                                                    | Laikikliai telefo                                                                                                    | onams                                                                                                    | 15                                                                                                    | Daugiafunkciniai spausdi                                                                                                    | 451                      | TV imtuvai (priedėliai)                        |
| PHILIPS S                                                                                                    | Fiksuoto ryšio                                                                                                    | telefonai                                                                                                    | 546                                                                                                    | Projektoriai                                                                                                    | 535                      | 3D akiniai                                     |
|                                                                                                    | Daugiau                                                                                                    |                                                                                                    |                                                                                                    | <u>Daugiau</u>                                                                                                    |                          | Daugiau                                        |
| : 🕲 LG 🧉 🍯                                                                                                    | Garso technika                                                                                                    | 1                                                                                                    |                                                                                                    | Foto ir video                                                                                                    |                          | Auto prekės                                    |
| Apple                                                                                                    | MP3/MP4 grot                                                                                                    | tuvai                                                                                                    | 88                                                                                                    | Fotoaparatai                                                                                                    | 384                      | Automobilinės magnet                           |
|                                                                                                    | Namų garso si                                                                                                    | istemos                                                                                                    | 279                                                                                                    | Vaizdo kameros                                                                                                    | 343                      | GPS imtuvai                                    |
|                                                                                                    | Diktofonai                                                                                                    |                                                                                                    | 53                                                                                                    | Dronai                                                                                                    | 61                       | Padangos                                       |
| $\sim$                                                                                                    | Magnetolos<br>Carso kolonóli                                                                                                    | Á5                                                                                                    | 84                                                                                                    | Skaitmeniniai foto rémel<br>Žiūronai, teloskonai                                                                                                    | 83                       | Automobilių priežiūros                         |
|                                                                                                    | Kita                                                                                                    | C3                                                                                                    | 226                                                                                                    | Objektyvaj                                                                                                    | 3761                     | Automobiliu aksesuara                          |
| beko gorenje                                                                                                    | Electrolux Daugiau                                                                                                    |                                                                                                    | 220                                                                                                    | Daugiau                                                                                                    |                          | Daugiau                                        |
| Kaina24.It  Vaizdo technika Telev Gamintojai                                                                                                    | Kokios prekės<br>zoriai SAMSUNG televizoriai<br>SAMSUNG televizoriai                                                                                                    | ieškote?<br>evizoriai                                                                                                 | (155) 📫                                                                                                    | Patinka 61                                                                                                    | Q                        | E Kategorijos                                  |
| Kaina24.It  Vaizdo technika Telev Gamintojai  LG 165                                                                                                    | Kokios prekės<br>zoriai SAMSUNG televizoriai<br>SAMSUNG televizoriai                                                                                                    | ieškote?<br>evizoriai                                                                                                 | (155) 🍺                                                                                                    | Patinka 61                                                                                                    | Q                        |                                                |
| Kaina24.It<br>Vaizdo technika Telev<br>Gamintojai<br>LG 165<br>SAMSUNG 154                                                                                                    | Kokios prekės<br>zoriai SAMSUNG televizoriai<br>SAMSUNG televizoriai<br>5.                                                                                                    | ieškote?<br><b>evizoriai</b><br>Televizor                                                                             | (155) 📫<br>ius Samsu                                                                                                    | Patinka 61<br>ng UE40NU7192                                                                                                    | Q                        | E Kategorijos                                  |
| Kaina24.lt Vaizdo technika Telev Gamintojai LG 165 SAMSUNG 154 PHILIPS 131 PANASONIC 105                                                                                                    | Kokios prekės<br>zoriai SAMSUNG televizoriai<br>SAMSUNG televizoriai                                                                                                    | ieškote?<br>evizoriai<br>Televizor                                                                                    | (155) 🖬                                                                                                    | Patinka 61<br>ng UE40NU7192                                                                                                    | Q                        | E Kategorijos<br>E Prekių eili<br>nuo 3<br>Pet |
| Kaina24.lt Vaizdo technika Telev Gemintojai LG 165 SAMSUNG 154 PHILIPS 133 PANASONIC 105 SONY 100                                                                                                    | Kokios prekės<br>zoriai SAMSUNG televizoriai<br>SAMSUNG televizoriai                                                                                                    | ieškote?<br>evizoriai<br>Televizor                                                                                    | (155) 🧃<br>ius Samsu<br>5 televizoriai                                                                                                    | Patinka 61<br>ng UE40NU7192                                                                                                    | Q                        | E Kategorijos                                  |
| Kaina24.It  Vaizdo technika Telev Gamintojai  LG 165 SAMSUNG 154 PHILIPS 131 PANASONIC 105 SONY 100 HISENSE 31                                                                                                    | Kokios prekės<br>zoriai SAMSUNG televizoriai<br>SAMSUNG televizoriai                                                                                                    | ieškote?<br>evizoriai<br>Televizor                                                                                    | (155) 🖆<br>ius Samsu                                                                                                    | Patinka 61<br>ng UE40NU7192                                                                                                    | Q                        | E Kategorijos                                  |
| Kaina24.It Vaizdo technika Telev Gamintojai LG 165 SAMSUNG 154 PHILIPS 131 PANASONIC 105 SONY 100 HISENSE 31 MANTA 28 CIUDAD 27                                                                                                    | Kokios prekės<br>zoriai SAMSUNG televizoriai<br>SAMSUNG televizoriai                                                                                                    | ieškote?<br>evizoriai<br>Televizor<br>samsunc<br>Televizor                                                            | (155) 🖆<br>ius Samsu<br>ius Samsu<br>ius Samsu<br>3 vertii                                                                                                    | Patinka 61<br>ng UE40NU7192<br>ng UE55NU7172                                                                                                    | Q                        | E Kategorijos                                  |
| Kaina24.It Vaizdo technika Telev Gamintojai LG 165 SAMSUNG 156 PHILIPS 131 PANASONIC 105 SONY 100 HISENSE 31 MANTA 22 SHARP 27 VC 25                                                                                                    | Kokios prekės<br>zoriai SAMSUNG televizoriai<br>SAMSUNG televizoriai                                                                                                    | ieškote?<br>evizoriai<br>Televizor<br>SAMSUNC                                                                         | (155)  (155) (155) | Patinka 61<br>ng UE40NU7192<br>ng UE55NU7172                                                                                                    | 8.                       | E Kategorijos                                  |
| Kaina24.It Vaizdo technika Telev Gamintojai LG 165 SAMSUNG 154 PHILIPS 131 PANASONIC 105 SONY 100 HISENSE 31 MANTA 22 SHARP 27 JVC 25 TOSHIBA 20                                                                                                    | Kokios prekės<br>zoriai SAMSUNG televizoriai<br>SAMSUNG televizoriai<br>5. **                                                                                                    | evizoriai<br>Televizor<br>SAMSUNC                                                                                     | (155)<br>ius Samsu<br>s televizoriai<br>ius Samsu<br><u>3 verti</u><br>s televizoriai                                                                                                    | Patinka 61<br>ng UE40NU7192<br>ng UE55NU7172<br>himai                                                                                               | 8.                       | E Kategorijos                                  |
| Kaina24.It Vaizdo technika Telev Gamintojai LG 165 SAMSUNG 154 PHILIPS 133 PANASONIC 105 SONY 100 HISENSE 31 MANTA 228 SHARP 27 JVC 25 TOSHIBA 20 TCL 20                                                                                                    | Kokios prekės<br>zoriai SAMSUNG televizoriai<br>5. ***<br>5. ***                                                                                                    | ieškote?<br>evizoriai<br>Televizor<br>SAMSUNG<br>SAMSUNG                                                              | (155)<br>ius Samsu<br>s televizoriai<br>ius Samsu<br><u>3 verti</u><br>5 televizoriai                                                                                                    | Patinka 61<br>ng UE40NU7192<br>ng UE55NU7172<br>nmai                                                                                                | 8.                       | E Kategorijos                                  |
| Kaina24.It Vaizdo technika Telev Gamintojai Gamintojai GAMSUNG 154 PHILIPS 131 PANASONIC 105 SONY 100 HISENSE 31 MANTA 228 SHARP 27 JVC 25 TOSHIBA 20 TCL 20 HITACHI 12                                                                                                    | Kokios prekės<br>Izoriai SAMSUNG televizoriai<br>5.                                                                                                    | ieškote?<br>evizoriai<br>Televizor<br>samsuno<br>Televizor<br>Televizor                                               | (155)<br>ius Samsu<br>ius Samsu<br>ius Samsu<br><u>3 vertii</u><br>5 televizoriai<br>ius Samsu                                                                                                    | Patinka 61<br>ng UE40NU7192<br>ng UE55NU7172<br>nimai                                                                                               | Q<br>8.                  | E Kategorijos                                  |
| Kaina24.It Valzdo technika Telev Gamintojai LG 165 SAMSUNG 154 PHILIPS 131 PANASONIC 105 SONY 100 HISENSE 31 MANTA 228 SHARP 27 JVC 25 TOSHIBA 20 TCL 20 HITACHI 12 SENCOR 12                                                                                                    | Kokios prekės<br>Izoriai SAMSUNG televizoriai<br>5.                                                                                                    | ieškote?<br>evizoriai<br>Televizor<br>samsuno<br>Televizor<br>Televizor                                               | (155)<br>ius Samsu<br>ius Samsu<br>ius Samsu<br>3 verti<br>ius Samsu<br>ius Samsu                                                                                                    | Patinka 61<br>ng UE40NU7192<br>ng UE55NU7172<br>nimai                                                                                               | 8.                       | E Kategorijos                                  |
| Kaina24.It Vaizdo technika Telev Gamintojai LG 165 SAMSUNG 154 PHILIPS 131 PANASONIC 105 SONY 100 HISENSE 31 MANTA 28 SHARP 27 JVC 25 TOSHIBA 20 TCL 20 HITACHI 12 SENCOR 12 THOMSON 12 ESTAP 11                                                                                                    | Kokios prekės<br>Izoriai SAMSUNG televizoriai<br>5.                                                                                                    | ieškote?<br>evizoriai<br>Televizor<br>SAMSUNG<br>Televizor<br>SAMSUNG                                                 | (155)<br>ius Samsu<br>ius Samsu<br>ius Samsu<br>S televizoriai<br>ius Samsu<br>ius Samsu                                                                                                    | Patinka 61<br>ng UE40NU7192<br>ng UE55NU7172<br>nimai                                                                                               | 8.                       | E Kategorijos                                  |
| Kaina24.It Vaizdo technika Telev Gamintojai LG 165 S SAMSUNG 154 PHILIPS 131 PANASONIC 105 SONY 100 HISENSE 31 MANTA 28 SHARP 27 JVC 25 TOSHIBA 20 TCL 20 HITACHI 12 SENCOR 12 THOMSON 12 ESTAR 11 Daugiau                                                                                                    | Kokios prekės<br>zoriai SAMSUNG televizoriai<br>5.                                                                                                    | ieškote?<br>evizoriai<br>Televizor<br>SAMSUNG<br>Televizor<br>SAMSUNG                                                 | (155)<br>ius Samsu<br>ius Samsu<br>ius Samsu<br>3 televizoriai<br>ius Samsu<br>5 televizoriai                                                                                                    | Patinka 61<br>ng UE40NU7192<br>ng UE55NU7172<br>nimai                                                                                               | 8.                       | E Kategorijos                                  |
| Kaina24.It Vaizdo technika Telev Gamintojai LG 165 SAMSUNG 154 PHILIPS 131 PANASONIC 105 SONY 100 HISENSE 31 MANTA 22 SHARP 27 JVC 25 TOSHIBA 20 TCL 20 HITACHI 12 SENCOR 12 HITACHI 12 SENCOR 12 THOMSON 12 ESTAR 11 Daugiau Kaina                                                                                                    | Kokios prekės<br>zoriai SAMSUNG televizoriai<br>5.                                                                                                    | ieškote?<br>evizoriai<br>Televizor<br>SAMSUNG<br>Televizor<br>Televizor<br>SAMSUNG                                    | (155)<br>ius Samsu<br>5 televizoriai<br>ius Samsu<br>3 vertii<br>5 televizoriai<br>ius Samsu<br>5 televizoriai                                                                                                    | Patinka 61 ng UE40NU7192 ng UE55NU7172 nmai ng UE55NU7092 ng UE55NU7472                                                                             | 8.                       | E Kategorijos                                  |
| Kaina24.It Vaizdo technika Telev Gamintojai GIG 165 GIS AMSUNG 154 PHILIPS 131 PANASONIC 105 SONY 100 HISENSE 31 MANTA 28 SHARP 27 JVC 25 TOSHIBA 20 HITACHI 12 SENCOR 12 HITACHI 12 SENCOR 12 HITACHI 12 HITACHI 12 HITACHI 14 HITACHI 14 H | Kokios prekės<br>zoriai SAMSUNG televizoriai<br>5.                                                                                                    | ieškote?<br>evizoriai<br>Televizor<br>SAMSUNG<br>Televizor<br>SAMSUNG                                                 | (155)<br>ius Samsu<br>5 televizoriai<br>ius Samsu<br>ius Samsu<br>5 televizoriai<br>ius Samsu<br>1 vertti<br>5 televizoriai                                                                                                    | Patinka 61 ng UE40NU7192 ng UE55NU7172 nmai ng UE55NU7092 ng UE55NU7472 nmas                                                                        | 8.                       | E Kategorijos                                  |
| Kaina24.lt         ✓ Valzdo technika       Telev         Gamintojai       LG       165         ✓ SAMSUNG       154       154         ● PHILIPS       131       PANASONIC       155         ○ DONY       100       HISENSE       31         ○ MANTA       28       SHARP       27         ○ JVC       25       TOSHIBA       20         □ TCL       20       HITACHI       12         ○ SENCOR       12       ESTAR       11         Daugiau       Xaina       Xaina                                                                                                    | Kokios prekės<br>zoriai SAMSUNG televizoriai<br>5.                                                                                                    | ieškote?<br>evizoriai<br>Televizor<br>SAMSUNG<br>Televizor<br>SAMSUNG<br>SAMSUNG                                      | (155)<br>ius Samsu<br>5 televizoriai<br>ius Samsu<br>5 televizoriai<br>ius Samsu<br>1 vertii<br>5 televizoriai                                                                                                    | Patinka 61 ng UE40NU7192 ng UE55NU7172 nimai ng UE50NU7092 ng UE55NU7472 nimas                                                                      | 8.                       | E Kategorijos                                  |
| Kaina24.lt         ✓ vaizdo technika       Telev         Gamintojai       LG       165         ✓ SAMSUNG       154       154         ● PHILIPS       131       PANASONIC       105         ○ SONY       100       HISENSE       31         ● MANASONIC       105       SONY       100         □ HISENSE       31       MANTA       28         ○ SHARP       27       JVC       25         □ TOSHIBA       20       TCL       20         □ HTACHI       12       SENCOR       12         ○ SENCOR       12       ESTAR       11         Daugiau       Kaina       Iki 380.00 €       380.00 - 540.00 €                                                                                                    | Kokios prekės         zoriai       SAMSUNG televizoriai         5.       Image: Constraint of the second second | ieškote?<br>evizoriai<br>Televizor<br>SAMSUNG<br>SAMSUNG<br>SAMSUNG<br>SAMSUNG                                        | (155)<br>ius Samsu<br>ius Samsu<br><u>3 vertii</u><br>ius Samsu<br>ius Samsu<br><u>1 vertii</u><br>5 televizoriai<br>ius Samsu<br><u>1 vertii</u><br>5 televizoriai                                                                                                    | Patinka 61 ng UE40NU7192 ng UE55NU7172 nimai ng UE55NU7792 ng UE55NU7472 nimas                                                                      | 8.                       | E Kategorijos                                  |
| Valzdo technika       Telev         Gamintojai       Isian         Isian       Isian         PHILIPS       1331         PANASONIC       105         SONY       100         HISENSE       31         MANTA       28         SHARP       27         JVC       25         TOSHIBA       20         TCL       20         HITACHI       12         SENCOR       12         THOMSON       12         ESTAR       11         Daugiau       11         Nationa       540.00 €         S40.00 - 700.00 €       700.00 €                                                                                                    | Kokios prekės<br>zoriai SAMSUNG televizoriai<br>5.<br>6.                                                                                                    | ieškote?<br>evizoriai<br>Televizor<br>SAMSUNG<br>Televizor<br>SAMSUNG<br>Televizor<br>SAMSUNG<br>Televizor            | (155)<br>ius Samsu<br>ius Samsu<br>ius Samsu<br>5 televizoriai<br>ius Samsu<br>5 televizoriai<br>ius Samsu<br>1 vertii<br>5 televizoriai                                                                                                    | Patinka 61         ng UE40NU7192         ng UE55NU7172         nimai         ng UE55NU77092         ng UE55NU7472         nimas         ng QE55Q7FN | 8.                       | E Kategorijos                                  |
| Valzdo technika       Telev         Gamintojai       ILG 165         SAMSUNG 154       PHILIPS 131         PHILIPS 131       PANASONIC 105         SONY 100       HISENSE 31         MANTA 228       SHARP 27         JVC 25       TOSHIBA 20         TCL 20       HITACHI 12         SENCOR 12       THOMSON 12         ESTAR 11       Daugiau         Kaina       Iki 380.00 €         Iki 380.00 €       540.00 €         540.00 - 700.00 €       700.00 €                                                                                                    | Kokios prekės<br>samsung televizoriai<br>5.<br>6.<br>Kokios prekės<br>samsung televizoriai                                                                                                    | ieškote?<br>evizoriai<br>Televizor<br>SAMSUNG<br>Televizor<br>SAMSUNG<br>Televizor<br>SAMSUNG                         | (155)<br>ius Samsu<br>ius Samsu<br><u>3 verti</u><br>ius Samsu<br><u>5 televizoriai</u><br>ius Samsu<br><u>1 verti</u><br>5 televizoriai<br>ius Samsu<br><u>1 verti</u><br>5 televizoriai                                                                                                    | Patinka 61 ng UE40NU7192 ng UE55NU7172 nimai ng UE55NU7092 ng UE55NU7472 nimas ng QE55Q7FN                                                          | 8.                       | E Kategorijos                                  |
| Kaina24.It         ✓ Vaizdo technika       Telev         Gamintojai       LG 165         ✓ SAMSUNG 156       PHILIPS 131         PANASONIC 105       SONY 100         HISENSE 31       MANTA 28         SHARP 27       JVC 25         TOSHIBA 20       TCL 20         HITACHI 12       SENCOR 12         ESTAR 11       Daugiau         Nation 540.00 €       380.00 - 540.00 €         Shano 1020.00 €       1020.00 €                                                                                                    | Kokios prekės<br>samsung televizoriai<br>SAMSUNG televizoriai<br>5.                                                                                                    | ieškote?<br>evizoriai<br>Televizor<br>SAMSUNG<br>Televizor<br>SAMSUNG<br>Televizor<br>SAMSUNG<br>Televizor<br>SAMSUNG | (155)<br>ius Samsu<br>ius Samsu<br><u>3 vertii</u><br>ius Samsu<br>ius Samsu<br>ius Samsu<br><u>1 vertii</u><br>ius Samsu<br><u>1 vertii</u><br>ius Samsu<br><u>1 vertii</u><br>jus Samsu<br><u>1 vertii</u><br>jus Samsu<br><u>1 vertii</u>                                                                                                    | Patinka 61 ng UE40NU7192 ng UE55NU7172 nimai ng UE55NU7092 ng UE55NU7472 nimas ng QE55Q7FN                                                          | 8.                       | E Kategorijos                                  |

 $\sim$ 

| Kaina24.It                                                                                                    | Kokios prekės ieškote?                                                                                                    |                          | ategorijos 🛛 🙎 🏸                           |
|----------------------------------------------------------------------------------------------------|----------------------------------------------------------------------------------------------------|--------------------------|--------------------------------------------|
| Vaizdo technika Televiz                                                                                                    | zoriai SAMSUNG televizoriai                                                                                                    |                          | G+                                         |
| Image: project state         Image: project state         Image: p | Televizorius Samsung UE55NU7172 kaina         Image: Arrow of the state of the state of th | Voriu 17                 |                                            |
| Populiariausi pardavėjai                                                                                                    | Pardavėjai (20)   Kainų istorija   Atsiliepimai (5)                                                                                                    |                          |                                            |
|                                                                                                    | Papildoma NUOLAIDA iki 10 € su kodu + Nemokamas pristatymas į OMNIVA paštomatus.<br>Samsung UE55NU7172UXXH LED televizorius Nemokamas pristatymas, lizingo pasiūlymai, nuolaidos kodai.                                                                                                    | 462.00€<br>12. ♥ 462.98€ | topocentras.lt                             |
| 🌱 pigu.lt 🕜                                                                                                    | Samsung UE55NU7172<br>Papildomas NUOLAIDOS KODAS registruotiems vartotojams!                                                                                                    | 463.00€                  | <b>parduotuvę</b><br>pigu.lt               |
| 1A.LT                                                                                                    | Samsung UE55NU7172                                                                                                    | 464.00€                  | <b>į parduotuvę</b><br>1a.lt               |
| Pardavėjai pagal mažiausią kainą                                                                                                    |                                                                                                    |                          |                                            |
|                                                                                                    | LED TV Samsung UE55NU7172 UXXH                                                                                                    | 459.00 €                 | <b>Į parduotuvę</b><br>audiokomponentai.lt |
| TECHNIKOS SALA                                                                                                    | LED televizorius Samsung UE55NU7172 UE55NU7172UXXH                                                                                                    | 459.00 €                 | Į parduotuvę<br>technikossala.lt           |

#### Apsipirkimas e. parduotuvėje

Prekių ir paslaugų pirkimas internetu atliekamas tuo pačiu principu atliekant kelis žingsnius:

- Paieška e. parduotuvėje. Dažnai prekės ir paslaugos yra sugrupuotos į kategorijas, kurias naršant galima surasti norimą prekę ar paslaugą. Taip pat dažniausiai galima atlikti prekės ar pasaugos paiešką pagal pavadinimą ar prekės modelį ir pan. Paieškos sąraše prekes dažniausiai galima išrikiuoti pagal paieškos žodžio atitikimą, kainą, nuolaidą ir pan.
- 2. **Prekės įdėjimas į krepšelį**. Surastą prekę galima įsidėti į prekių ar paslaugų e. krepšelį. Įsidėjus į krepšelį galima tęsti apsipirkimą ieškant kitų prekių arba atlikti mokėjimą.
- Apmokėjimas už prekes. e. parduotuvės pardavėjas pateikia vieną ar kelis apmokėjimo už prekes būdus, pavyzdžiui, kredito arba debeto kortele, naudojant e. bankininkystę, grynaisiais arba banko kortele atsiimant prekes, per tarpininkus.

**Pastaba**: prieš pirkdami prekes ir paslaugas nepamirškite perskaityti pirkimo sąlygų ir taisyklių. Taip pat pasidomėkite apie prekių pristatymo sąlygas ir mokestį. Be to, prieš pirkdami internetu prisiminkite saugaus apsipirkimo rekomendacijas.

#### Prekės paieška ir filtravimas svetainėje www.elektromarkt.lt

Taigi išmokę apsipirkti pagal vienos e. parduotuvės pavyzdį, gebėsite tą atlikti ir kitose internetinėse parduotuvėse. Šiame pavyzdyje nagrinėjama apsipirkimo *elektromarkt.lt* e. parduotuvėje situacija.

Naršyklėje surinkite www.elektromarkt.lt

- 1. Į paieškos langelį įveskite prekės pavadinimą;
- 2. arba ieškokite pagal prekių kategorijas, pavyzdžiui "Vaizdo ir Garso technika", "Televizoriai".

Prekes galima filtruoti pagal:

- 3. prekės ženklą;
- 4. kitas prekės savybes (pavyzdžiui, ekrano tipą);
- 5. pagal mažiausią ir didžiausią kainą.

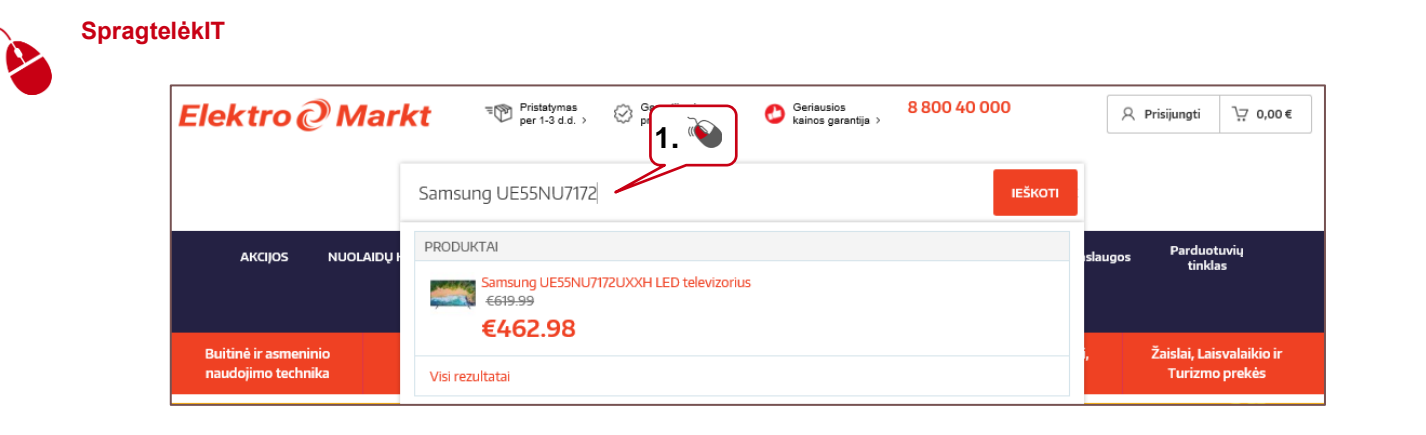

C

| Elektro                                                                    | @ Marl                                      | er 1-3 d                                                                       | Garantijos ir<br>ekių grąžinima              | s > 🕑 Geriausios<br>kainos garantiji                                                                                                    | 8 800 40 00                                                                           | 0                                   | Prisijungti                                |
|----------------------------------------------------------------------------|---------------------------------------------|--------------------------------------------------------------------------------|----------------------------------------------|----------------------------------------------------------------------------------------------------|---------------------------------------------------------------------------------------|-------------------------------------|--------------------------------------------|
|                                                                            |                                             | Paieška                                                                        |                                              |                                                                                                    |                                                                                       | IEŠKOTI                             |                                            |
| AKCIJOS                                                                    | NUOLAIDŲ K                                  | ODAI Apple<br>parduotuvė                                                       | Miele SAVA<br>Vé TC                          | NTĖS Elektrominin<br>IP!<br>Iektrolife                                                                                                    | ig Kavos<br>klubas i                                                                  | EM Paslaugos<br>lubas               | Parduotuvių<br>tinklas                     |
| Buitinė ir asme<br>naudojimo tec                                           | eninio<br>hnika                             | Vaizdo ir Garso<br>technika                                                    | Kompiuterinė<br>technika                     | Telefonai, Laikr<br>Foto ir Auto teo                                                                                                    | odžiai, Pasp<br>chnika                                                                | irtukai, Dronai,<br>Airsoft         | Žaislai, Laisvalaikio ir<br>Turizmo prekės |
| Samsung Te                                                                 | elevizoriai l                               | LED                                                                            |                                              |                                                                                                    |                                                                                       |                                     |                                            |
| < Vaizdo ir Gars                                                           | o technika  < T                             | elevizoriai < Televiz                                                          | oriai LED <b>3.</b> 🔌                        | )                                                                                                    |                                                                                       |                                     |                                            |
| 🕕 LG (4)                                                                   | Panasonic (1)                               | PHILIPS (5)                                                                    | SAMSUNG (8)                                  | SONY (4) TC                                                                                                    | )SHI (2)                                                                              |                                     |                                            |
| Ekrano jstrižainė<br>□ 43" / ~109cm (1)<br>□ 49" / ~124cm (1)<br>Daugiau ∽ | Ekrano raiška ⑦<br>4K Ultra HD (3840x2160)( | <ul> <li>Ekrano tipas</li> <li>Plokščias (7)</li> <li>išlenktas (1)</li> </ul> | Televizoriaus spalva Juoda (5) Sidabrinė (3) | Išmaniosios savybės<br>The second second secon | Tvirtinimui ant<br>sienos išmatavimai<br>©<br>200x200 (1)<br>300x300 (1)<br>Daugiau ~ | Programinė įranga (<br>Tizen OS (4) | D                                          |
| Kaina<br>436€- 754€<br>— ○ — ○ —                                           |                                             |                                                                                |                                              |                                                                                                    |                                                                                       |                                     |                                            |
| 5.                                                                         |                                             |                                                                                |                                              |                                                                                                    |                                                                                       |                                     |                                            |

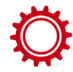

#### Prekės pasirinkimas ir krepšelio formavimas

- 1. Iš paieškos rezultatų pasirinkite norimą prekę;
- 2. užvedus ant prekės pele, galima ją iš karto įdėti į krepšelį;
- 3. arba atverkite daugiau informacijos apie prekę, spragtelėję ant jos pavadinimo.

#### Atsivėrusiame lange įdėmiai peržiūrėkite:

- 4. informaciją apie prekę;
- 5. papildomus pasiūlymus;
- 6. informaciją apie pristatymą ir atsiemimą;
- 7. ar papildomai galima įsigyti prekės garantiją;
- 8. prekės draudimą;

SpragtelėkIT

9. norėdami užsakyti prekę, spauskite mygtuką "Į krepšelį".

## 8

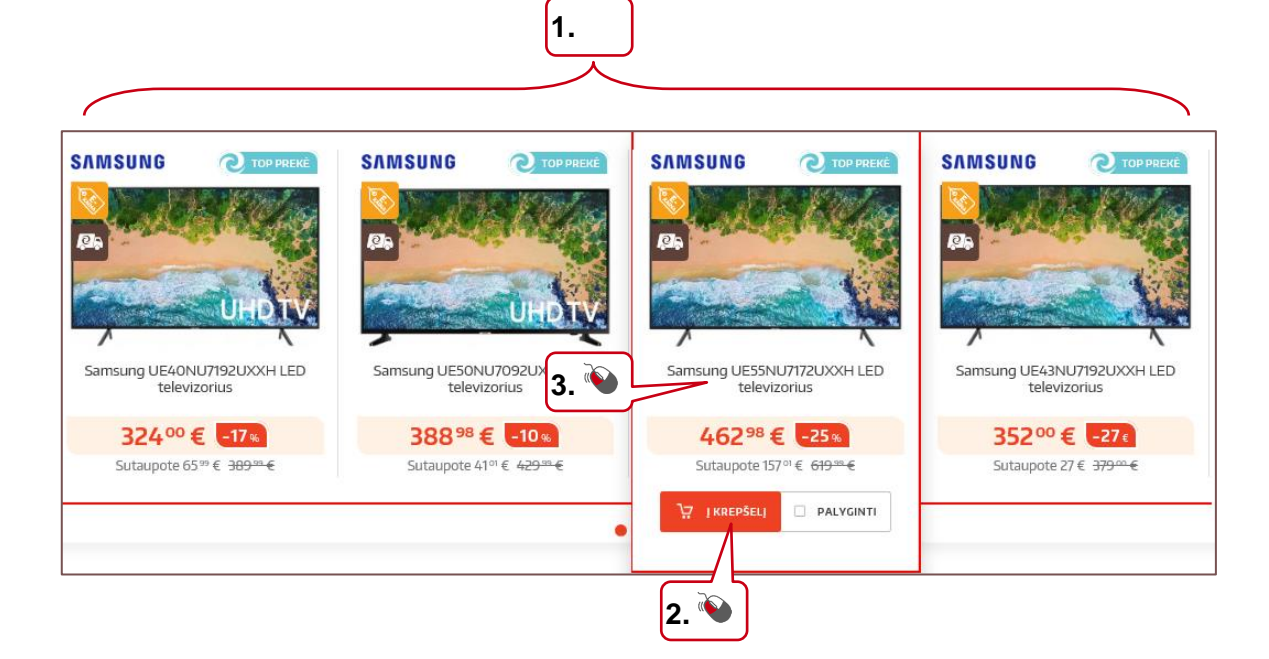

| A STORE                                                              |                                                | Samsung UE55<br>televizorius<br>SAMSUNG Prekés kodas: E<br>22222 0 atsiliepimu<br>Ekrano istrižajné                                                                         | Ekrano raiška ®                                                                                                    | C E-KAINA<br>462 <sup>98</sup> € -25%<br>Sutaupote 157° € 6 <del>10°° €</del><br>Jums siūlomi paslaugų paketai:<br>Prekės kaina XL pakete                 |
|----------------------------------------------------------------------|------------------------------------------------|----------------------------------------------------------------------------------------------------|----------------------------------------------------------------------------------------------------|----------------------------------------------------------------------------------------------------|
|                                                                      | 4.                                             | 25.) ~ 139Cm<br>Ekrano tipas<br>Plokščias<br>ATSISIŲSTI INSTRUKCIJĄ                                                                                                    | 4K Ultra HD (3840X2HD))<br>Išmaniosios savybės<br>Smart TV, Wi-Fi                                                                                                    | 449.09€<br>Prekes kaina 462.98€ 449.09€<br>Nemokamas pristatymas @<br>Papildoma garandayi.s - 5 metai @<br>Paketo kaina: 543.40€                          |
|                                                                      |                                                | Ypač patogiai ir greitai norimi<br>Tam reikia suformuoti prekių<br>"GF Lizingą". Galite būti ti<br>sutarties dokumentus pasireš<br>eiti<br>DELizingas<br>FINANSUOJAMA SUMA: | ą prekę galite įsigyti išsimokėtin <b>5.</b><br>krepšelį ir kaip atsiskaitymo būc<br>kri, kad pirkimo procesas vyks<br>iysite elektroninėje erdvėje. Nev a niekur<br><b>Skaičiuoti įmoką</b> | Prekės kaina L pakete<br>453.72€<br>MOKEK 3<br>Malaista daliasia 2 uto                                                                                    |
| Techniniai parametrai                                                | Įsigijimo informacija Atsiliepimai             | 402.98 EUR                                                                                                    | Pavyzdžiui, skolinantis 462.98 Eur                                                                                                    | 9. ♥<br>IKREPŠELI PALYGINTI Pristatvmo su kurieriu kaina: 0.00 €                                                                                          |
| Gamintojo garantijos<br>terminas<br>Ekranas                          | 24<br>55" / ~139rm                             |                                                                                                    | 6.                                                                                                    | Pristatymo terminas: 2-4 d.d.<br>Atsiémimo terminas ELEKTROMARKT<br>parduotuvéje: 0-2 d.d.<br>Užsisakius internetu galima atsiimti šiose<br>parduotuvése: |
| Ekrano tipas<br>Ekrano raiška ⑦<br>Ekrano matricos tipas ⑦           | Plokščias<br>4K Ultra HD (3840x2160) ⑦<br>VA ⑦ |                                                                                                    |                                                                                                    | Elektromarkt Savanorių Kaunas<br>Elektromarkt Panevėžys<br>Elektromarkt Veiveriai Kaunas<br>Elektromarkt Klaipėda                                         |
| HDR Technologija ③<br>Ekrano ryškumas ①                              | Taip<br>1300 cd/m²                             |                                                                                                    |                                                                                                    | Prekei suteikta 24 mén. garantija.<br>Papildoma garantija: ()                                                                                             |
| (J)) Garsas<br>Garso atkūrimo<br>technologija<br>Garsiakalbių kiekis | Dolby Digital Plus<br>2                        |                                                                                                    | [7. ♥<br>[8. ♥]                                                                                                    | 1 m 3/,04 € ♥ Papildomas draudimas: 0 1 m 76,39 € ♥                                                                                                    |
| Garsiakalbių galingumas<br>Garso Technologijos 🛈                     | 20 W<br>DTS Premium Sound 5.1 ③                |                                                                                                    |                                                                                                    | Paslaugas galėsite prisidėti krepšelyje                                                                                                    |

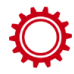

#### Atsiskaitymas už prekę. 1 žingsnis: užsakymas

Atsivėrusiame lange matysite savo krepšelio turinį:

- 1. jeigu norite, čia vis dar galima užsisakyti papildomų pasiūlymų;
- 2. jeigu norite pirkti dar prekių, spauskite mygtuką "Tęsti apsipirkimą";
- 3. jeigu norite prekę pašalinti iš krepšelio, spauskite šalia prekės esantį ženkliuką "x";
- 4. jeigu norite tęsti atsikaitymą, spauskite mygtuką "Pradėti atsiskaitymą".

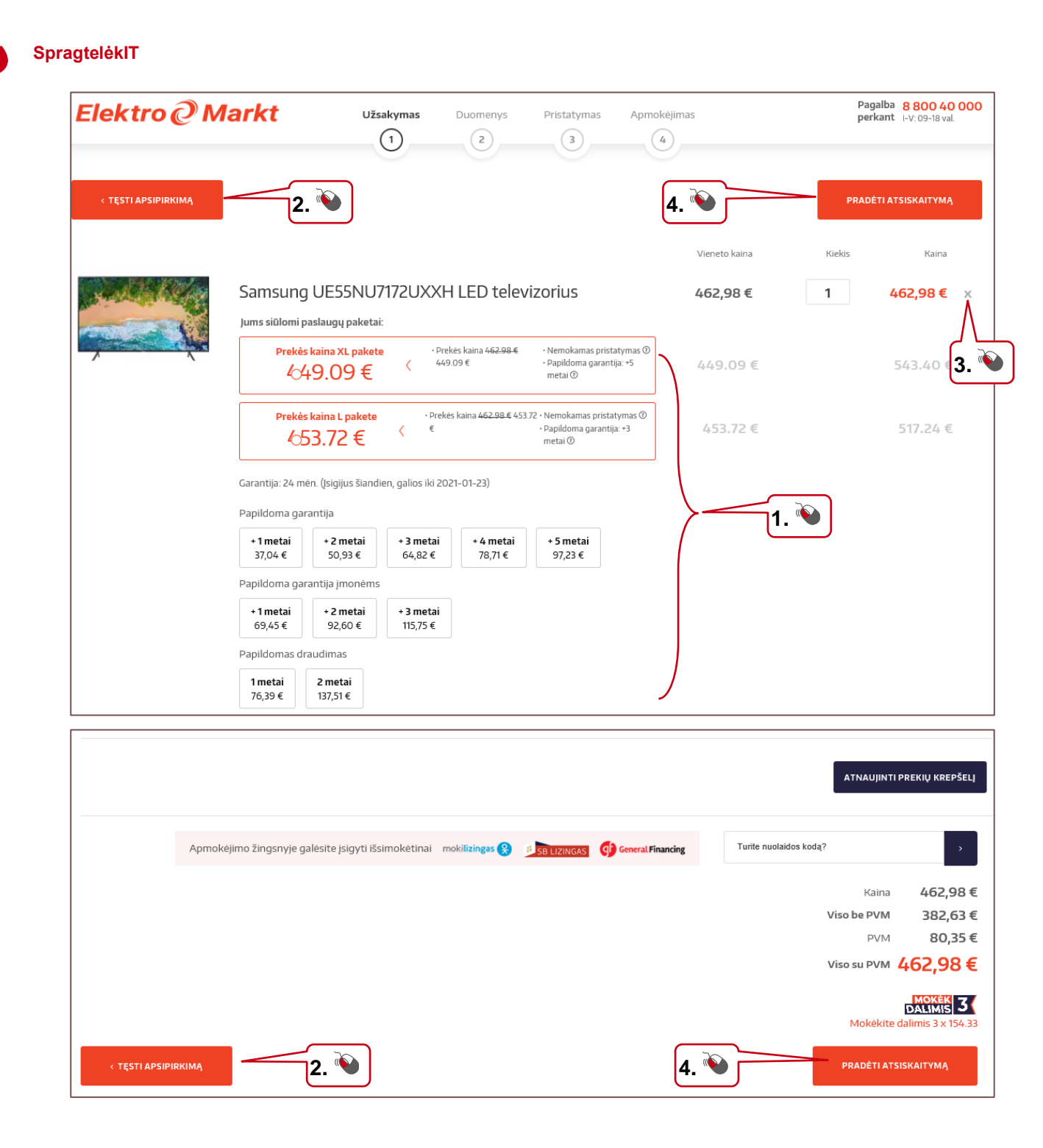

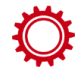

#### Atsiskaitymas už prekę. 2 žingsnis: duomenys

- 1. Suveskite savo duomenis (\* pažymėti laukeliai yra privalomi);
- 2. jeigu norite susikurti paskyrą, pažymėkite varnele "Sukurti vartotoją" ir įveskite slaptažodį. Jums bus sukurta paskyra; jeigu paskyrą jau turite, galite prisijungti su "Facebook", "Google+" arba su savo e. paštu bei slaptažodžiu, kuriuos
- 3. nurodėte anksčiau;
- 4. pasirinkite pristatymo adresą;
- 5. spauskite mygtuką "Tęsti".

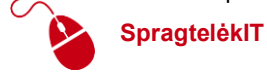

| Elektro @ Markt                                | Užsakymas <b>Duomenys</b> Pristatymas    | Apmokėjimas Pagalba 8 800 40 000<br>perkant I-V: 09-18 val.               |
|------------------------------------------------|------------------------------------------|---------------------------------------------------------------------------|
| Mokėtojo adresas                               |                                          | Prisijungti                                                               |
| * Vardas<br>Jonas                              | * Pavardé                                | Jei esate užsiregistravęs, prašome prisijungti.<br>3. * El. pašto adresas |
| * El. pašto adresas<br>@gmail.com              | * Nurodykite gatvę, namo ir buto numerį  | * Slaptažodis                                                             |
| * Miestas                                      | Rajonas<br>Pasirinkite rajoną<br>* Šalis | PRISIJUNGTI                                                               |
| 44169 * Telefonas                              | Lithuania                                |                                                                           |
| +370<br>Sukurti vartotoja<br>Slaptažodis<br>2. | * Patvirtinti slaptažodį                 | ]                                                                         |
| Pristatymo adresas                             | pardusturála                             |                                                                           |
| Siysti prekes kitu adresu                      | < ATGAL                                  | τεςτι > <b>5.</b> 👀                                                       |

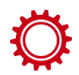

Ò

#### Atsiskaitymas už prekę. 3 žingsnis: pristatymas

- 1. Pasirinkite pristatymo būdą;
- 2. galite palikti komentarą pardavėjui;
- 3. spauskite mygtuką "Tęsti".

#### SpragtelėkIT

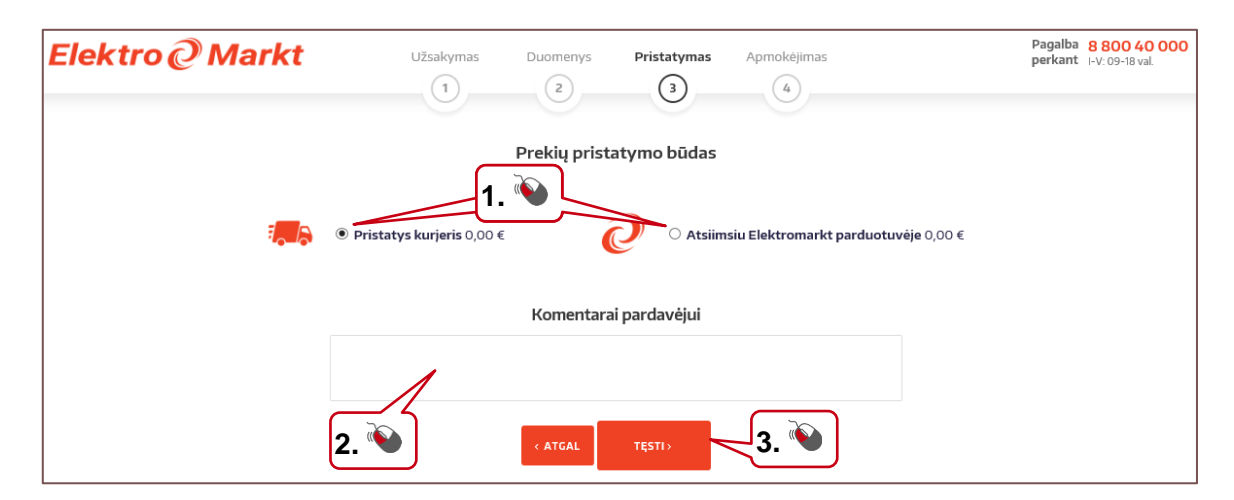

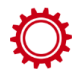

#### Atsiskaitymas už prekę. 4 žingsnis: mokėjimas

Atsivėrusiame lange atidžiai peržiūrėkite užsakymo duomenis:

- 1. jeigu jūsų duomenyse yra klaidų, juos galite pakeisti;
- 2. pasirinkite mokėjimo būdą;
- 3. pažymėkite varnele, jeigu norite gauti asmeninius pasiūlymus;
- 4. pažymėkite varnele patvirtinimą, kad pateikėte teisingus duomenis ir susipažinote bei sutinkate su pirkimo-pardavimo taisyklėmis;
- 5. spauskite mygtuką "Užsakyti".

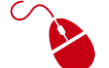

| 0.     | opudorato | • |
|--------|-----------|---|
| Spragt | elėkIT    |   |

| Elektro 🖉                                              | Markt                                                           | Užsakymas                                                  | Duomenys<br>2                                               | Pristatymas                                                | Apmokėjimas                                                        | Pagalba<br>perkant       | 8 800 40 00<br>I-V: 09-18 val. |
|--------------------------------------------------------|-----------------------------------------------------------------|------------------------------------------------------------|-------------------------------------------------------------|------------------------------------------------------------|--------------------------------------------------------------------|--------------------------|--------------------------------|
| _abas, Jonas                                           |                                                                 |                                                            |                                                             |                                                            |                                                                    |                          |                                |
| Patikrink, ar visi duomeny<br>nformaciją apie užsakyma | s yra teisingi. Jei nori pakeis<br>ą atsiųsime nurodytu el. paš | ti pristatymo adresą, spa<br>tu <b>elingaz@gmail.com</b> . | ausk mygtuką "Pa                                            | keisti duomenis". Jei                                      | i viskas gerai, gali apmokėti savo u                               | žsakymą. Po sėkmingo api | mokėjimo                       |
| Mokėtojo adresas                                       | Pristatymo adresas                                              | Prekių pristatymo                                          | būdas                                                       | Komentaras                                                 | PAKEISTI DUOMENIS                                                  | 1.                       |                                |
| onas<br>(aunas, 44169<br>.ietuva<br>:: +370            | Jonas<br>Kaunas, 44169<br>Lietuva<br>T: +370                    | DPD - Pristatys ku                                         | rjeris                                                      |                                                            |                                                                    |                          |                                |
|                                                        |                                                                 |                                                            | Užsakym                                                     | o Apžvalga                                                 |                                                                    |                          |                                |
|                                                        |                                                                 |                                                            |                                                             |                                                            |                                                                    | Kaina Kiekis             | Suma                           |
|                                                        | Samsung UESSNU/1/a                                              | 2UXXH LED televiz                                          | Apmokėjimo                                                  | būdas                                                      | 46                                                                 | 22,98 € 1                | 462,98 €                       |
|                                                        | Grynais                                                         |                                                            | Intern                                                      | ete                                                        | Iš                                                                 | simokėtinai              |                                |
| O Grynieji                                             | pinigai kurjeriui                                               | (                                                          | ) Elektroninė bar                                           | kininkystė                                                 | O 🔂 Ger                                                            | eral Financing           |                                |
| pristačius p<br>atsiimant pa                           | rekes arba prekę<br>arduotuvėje                                 | (                                                          | 🔿 Apmokėti kript                                            | ovaliuta                                                   | О 🖐 ѕв с                                                           | IZINGAS                  |                                |
|                                                        |                                                                 | (                                                          | 🔾 Bankinis paved                                            | imas                                                       | 🔿 mokilizi                                                         | ngas 🛞                   |                                |
|                                                        |                                                                 |                                                            |                                                             |                                                            |                                                                    | AIS 3                    |                                |
| 4.                                                     | Noriu g                                                         | auti Elektromarkt asmer<br>rkėjo duomenys yra teis         | ninius pasiūlymus<br>ingi bei susipažina<br>ATGAL <u>UŽ</u> | , naujienas apie spec<br>u ir sutinku su elekt<br>SAKYTI > | tialias akcijas bei žaidimus<br>tromarkt.lt pirkimo-pardavimo tais | yklėmis *                |                                |

#### Naudingos programėlės

| Programėlė " <b>Kainos.It</b> "<br>Kainos.It – kainų palyginimo programėlė.<br>https://play.google.com/store/apps/details?id=lt.kainos<br>.app<br>https://apps.apple.com/us/app/kainos-lt/id1452540566                                         |  |
|----------------------------------------------------------------------------------------------------|--|
| Programėlė " <b>Kaina24.It – prekių kainos</b> "<br>Kainų palyginimo programėlė.<br><u>https://play.google.com/store/apps/details?id=lt.cpartn</u><br>er.apps.android.kaina24lt&hl=lt<br>https://apps.apple.com/lt/app/kaina24-lt/id1160264567 |  |

#### Kitos Lietuvos prekybos centrų programėlės:

| ¥               | Programėlė " <b>Pigu.lt</b> "<br>Tai "Pigu.lt" elektroninės parduotuvės Lietuvoje mobilioji programėlė.                                                                                                    |
|-----------------|----------------------------------------------------------------------------------------------------|
|                 | Programėlė <b>"Topo Centras</b> "<br>Tai "Topo centro" elektroninės parduotuvės Lietuvoje mobilioji programėlė.                                                                                                    |
|                 | Programėlė <b>"Varlė.It</b> "<br>Tai lietuviškos elektroninės parduotuvės "Varlė.It" mobilioji programėlė.                                                                                                    |
| <b>(55)</b>     | Programėlė <b>"Senukai.It</b> "<br>Tai lietuviškos elektroninės parduotuvės "Senukai.It" mobilioji programėlė.                                                                                                    |
|                 | Programėlė " <b>Mano akcijos – reklaminiai leidiniai, nuolaidos</b> "                                                                                                    |
| MANO<br>akcijos | Čia rasite daugybę prekybos tinklų pasiūlymų, akcijų bei nuolaidų iš daugiau nei 25 parduotuvių<br>5 kategorijose.                                                                                                    |
|                 | Programėlė <b>"Barbora.LT</b> "                                                                                                    |
| B <sub>a</sub>  | Elektroninės maisto prekių parduotuvės <u>www.barbora.lt</u> programėlė. Prekės pristatomos Vilniuje,<br>Kaune, Trakuose, Klaipėdoje, Gargžduose, Kretingoje, o vasarą – Palangoje ir Šventojoje.                                                                                                    |
|                 | Programėlė " <b>IKI</b> "                                                                                                    |
| iķi             | Patogu sudaryti IKI pirkinių sąrašą bei juo pasidalinti su šeima. Namiškiai ne tik galės jį<br>peržiūrėti, bet sąrašą papildyti ar keisti. Taip sutaupysite daug laiko ir nepamiršite mėgstamų<br>prekių. Sekdami IKI akcijas, peržiūrėdami jas pagal kategorijas nepraleisite progos įsigyti prekių<br>pigiau. |
|                 | Programėlė "LIDL"                                                                                                    |
| LipL            | Programėlėje sužinokite apie aktualiausius pasiūlymus ir akcijas "Lidl" parduotuvėse, raskite<br>artimiausią "Lidl" parduotuvę, sudarykite maršrutą ir pan.                                                                                                    |

|                       | NUORODŲ SĄRAŠAS                          |                                                                                                    |
|-----------------------|------------------------------------------|----------------------------------------------------------------------------------------------------|
|                       |                                          | <u>www.eshops.lt</u> – Lietuvos internetinių parduotuvių katalogas. Kataloge<br>galima rasti nuorodų į Lietuvoje veikiančias elektronines parduotuves. Čia<br>taip pat galima užregistruoti savo e. parduotuvę. |
|                       | Interne toParduotuves.It                 | <u>https://www.internetoparduotuves.lt</u> – populiariausių interneto parduotuvių sąrašas.                                                                                                    |
|                       | Paslaugas, pramogas ir prekes siūlant    | tys internetiniai portalai                                                                                                    |
|                       | BETA.LT                                  | www.beta.lt                                                                                                    |
|                       | grupinis                                 | https://grupinis.lt                                                                                                    |
|                       | MemberShop                               | https://membershop.lt                                                                                                    |
| Kitos e. parduotuvės: |                                          |                                                                                                    |
|                       | taupyk laiką ir pinigus!                 | <u>www.pigu.lt</u> – įvairiausių prekių (nuo drabužių iki buitinės technikos)<br>e. parduotuvė.                                                                                                    |
|                       | TOP SHOP 🔇                               | <u>www.topshop.lt</u> – namų ir švaros, virtuvės, sporto ir laisvalaikio, grožio ir sveikatos prekės bei prekės vaikams.                                                                                        |
|                       | h o ou                                   | www.b-a.eu                                                                                                    |
|                       | elektroniné prekyba                      |                                                                                                    |
|                       | Maisto ir kitų buities prekių elektronin | ė parduotuvė                                                                                                    |
|                       | BARBORA<br>Daugiau laiko sau             | www.barbora.lt                                                                                                    |

| Statybinių medžiagų, remonto, buities, sodo ir daržo prekių e. parduotuvės |                                                                                                    |  |
|----------------------------------------------------------------------------|----------------------------------------------------------------------------------------------------|--|
| S E N U K A I                                                              | www.senukai.lt                                                                                                    |  |
| <b>ERMITAŽAS</b>                                                           | www.ermitazas.lt                                                                                                    |  |
| Lemora<br>STATYBINĖS MEDŽIAGOS                                             | https://lemora.lt                                                                                                    |  |
| Žalia stotelė 🍞                                                            | https://zaliastotele.lt                                                                                                    |  |
| Leidinių prenumerata internetu                                             |                                                                                                    |  |
| LIETUVOS<br>PAŠTAS                                                         | <u>http://www.prenumeruok.lt/Order.aspx</u> – leidinių prenumerata Lietuvos<br>pašto svetainėje.<br>Plačiau apie prenumeratą: <u>https://www.prenumeruok.lt</u><br>Kaip prenumeruoti internetu? <u>https://www.prenumeruok.lt/main.aspx</u> |  |
| Buities ir elektronikos prekių e. parduo                                   | tuvės                                                                                                    |  |
|                                                                            | www.topocentras.lt                                                                                                    |  |
| Elektro @ Markt                                                            | www.elektromarkt.lt                                                                                                    |  |
| Avitela<br>25 METAI PATIRTIES                                              | www.avitela.lt                                                                                                    |  |
| 🖻 bigbox                                                                   | www.bigbox.lt                                                                                                    |  |
| Varlê                                                                      | www.varle.lt                                                                                                    |  |
| SKYTECH                                                                    | www.skytech.lt                                                                                                    |  |
| RDE                                                                        | www.rde.lt                                                                                                    |  |
| LEMONA<br>electronics                                                      | <u>www.lemona.lt</u> – įvairių elektronikos komponentų, įrankių ir medžiagų<br>e. parduotuvė.                                                                                                    |  |

| Telekomunikacinių prekių ir paslaugų e. parduotuvės |                     |  |
|-----------------------------------------------------|---------------------|--|
| Selia Telia                                         | www.telia.lt        |  |
| bitė                                                | www.bite.lt         |  |
| TE <b>LE2</b>                                       | www.tele2.lt        |  |
| Išankstinės mobiliojo telefono sąskaito             | os papildymas       |  |
| labas<br>begalybė interneto                         | www.labas.lt        |  |
|                                                     | www.telia.lt/extra  |  |
| PILDYK                                              | https://pildyk.lt   |  |
| ezys                                                | www.ezys.lt         |  |
| Knygų e. parduotuvės                                |                     |  |
| knygos.lt                                           | www.knygos.lt       |  |
| <b>R</b> knygų<br>klubas                            | www.knyguklubas.lt  |  |
| patogupirkti.lt                                     | www.patogupirkti.lt |  |
| PEGASAS                                             | www.pegasas.lt      |  |
| KNYGYNŲ TINKLAS                                     | www.vaga.lt         |  |

| Interaktyvi biblioteka          |                                                                                                    |  |
|---------------------------------|----------------------------------------------------------------------------------------------------|--|
| interaktyvi<br>biblioteka       | www.ibiblioteka.lt – portalas ibiblioteka.lt vienija daugiau nei 70 Lietuvos viešųjų, valstybinės ir nacionalinės reikšmės bibliotekų ir kiekvienam atveria patogesnes galimybes pasiekti reikalingą informaciją ar paslaugą "vieno langelio" principu. |  |
| Grožio priemonių e. parduotuvės |                                                                                                    |  |
| DUGLAS                          | www.douglas.lt                                                                                                    |  |
| KristiAna                       | www.kristiana.lt                                                                                                    |  |
|                                 | http://cascada.lt                                                                                                    |  |
|                                 | www.eurokos.lt                                                                                                    |  |
| eurocos                         |                                                                                                    |  |
| Prekės automobiliams            |                                                                                                    |  |
| EOLTAS                          | https://e-shop.eoltas.lt                                                                                                    |  |
|                                 | https://melga.lt                                                                                                    |  |
| RATAI • AUTOSERVISAS            |                                                                                                    |  |
| Autosibe                        | www.autoaibe.lt                                                                                                    |  |
| Draudimo paslaugos              |                                                                                                    |  |
| edrauda                         | <u>www.edrauda.lt</u> – brokerių draudimas internetu (gyventojų, turto, automobilio, kelionių draudimas).                                                                                                    |  |
| <mark> PERLAS</mark>            | <u>www.perlopaslaugos.lt</u> – "Perlo" brokerių paslaugos automobilio draudimui internetu. Brokeriai teikia ir kitas draudimo paslaugas.                                                                                                    |  |
| ERGO                            | <u>www.ergo.lt</u> – transporto priemonių, turto, asmens, gyvybės ir taupymo, sveikatos draudimas.                                                                                                    |  |
| LIETUVOS<br>DRAUDIMAS           | <u>www.ld.lt</u> – transporto priemonių, turto, asmens, gyvybės ir taupymo, sveikatos draudimas.                                                                                                    |  |
| VIENNA INSURANCE GROUP          | <u>www.epolisas.lt</u> – transporto priemonių, turto, asmens, gyvybės ir taupymo, sveikatos draudimas.                                                                                                    |  |

| Vartotojų teisių apsauga                                                             |                                                                    |
|--------------------------------------------------------------------------------------|--------------------------------------------------------------------|
| VALSTYBINĖ VARTOTOJŲ<br>TEISIŲ APSAUGOS TARNYBA                                      | <u>www.vvtat.lt</u> – valstybinė vartotojų teisių apsaugos tarnyba |
| V V TAT VERV                                                                         | <u>www.vartotojucentras.lt</u> – vartotojų teisių gynimo centras   |
| Pagalba ir patarimai<br>vartotojams<br>Europoje<br>Europos vartotojų centras Lietuva | <u>www.ecc.lt</u> – Europos vartotojų centras                      |

#### PERKU, PARDUODU INTERNETU

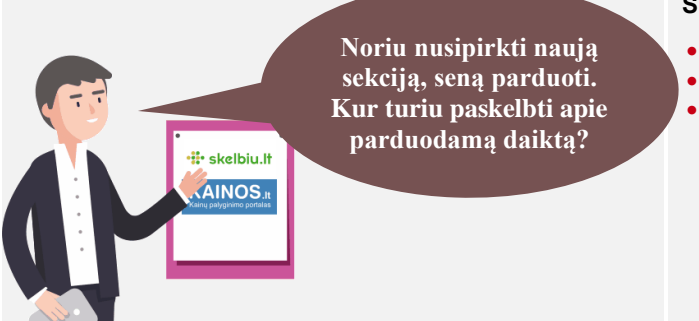

#### Naudojama techninė ir programinė įranga:

 stacionarus, nešiojamasis arba planšetinis kompiuteris su operacine sistema, išmanusis telefonas, interneto naršyklė, interneto ryšys.

#### Šiame skyriuje sužinosite:

- apie skelbimo kūrimo rekomendacijas,
- apie skelbimo įkėlimą į skelbimų portalą,
- apie skelbimus socialinių tinklų specialiose grupėse.

#### Šio skyriaus struktūra:

- gyvenimiška situacija skelbimo įkėlimas skelbimų portale ir socialiniame tinkle,
- mokomoji medžiaga,
- papildomi įdomūs šaltiniai.

#### UŽDUOTIS

Išnagrinėkite pagal scenarijų aprašytas situacijas ir pabandykite tai atlikti patys.

#### JONAS SKELBIA APIE PARDUODAMĄ SEKCIJĄ SKELBIMŲ PORTALE

| 📲 skelbiu | Jonas nori savo naują televizorių pastatyti naujoje sekcijoje, taigi, seną sekciją<br>jis ketina parduoti, tačiau nežino, kur ir kaip tai galėtų padaryti. Anksčiau jis<br>įdėdavo skelbimą į laikraštį, tačiau Vidas papasakoja apie internetinį portalą<br><u>www.skelbiu.lt</u> ir parodo, kaip sukurti skelbimą. Jonas mokomojoje medžiagoje<br>dar paskaito apie teisingo ir veikiančio skelbimo kūrimo taisykles, paskelbia apie<br>parduodamą sekciją ir laukia pirkėjų skambučių. |
|-----------|----------------------------------------------------------------------------------------------------|
| f         | Jonas yra prisiregistravęs socialiniame tinkle "Facebook" ir čia skelbia įvairius<br>įrašus, nuotraukas iš renginių, kuriuose dalyvauja, ieško pažįstamų ir pan.<br>Mokymų metu Jonas sužinojo apie galimybę parduoti nenaudojamus daiktus<br>specialiose "Facebook" grupėse. Jis nusprendė skelbimą apie parduodamą<br>sekciją paskelbti "Facebook" savo miesto turgelio grupėje.                                                                                                    |
|           | Prisijungęs prie "Facebook" jis atliko savo miesto turgelio paiešką ir įsiregistravo<br>į šią grupę. Netrukus, gavęs patvirtinimą, Jonas paskelbė skelbimą apie<br>parduodamą sekciją. Praėjus kelioms valandoms atsirado keli pirkėjai, kurie<br>parašė komentarus ir paprašė pateikti daugiau informacijos. Jonas atsakė į<br>komentarus ir vienas iš komentatorių nusprendė nusipirkti Jono sekciją.                                                                                   |

## 0

#### Skelbimai internete

Internete specialiuose skelbimų portaluose galima skelbti informaciją apie parduodamus rankdarbius, nereikalingus ar nebenaudojamus daiktus, apsikeisti daiktais ir pan.

Tokių specializuotų skelbimų portalų pavyzdžiai:

- <u>www.skelbiu.lt</u>,
- <u>www.alio.lt</u>,
- <u>www.aruodas.lt</u>,
- <u>https://autoplius.lt</u>,
- https://autogidas.lt,
- www.vinted.lt,
- <u>www.musumazyliai.lt</u>.

Šiame leidinyje apžvelgsime <u>www.skelbiu.lt</u> portalą ir kaip į jį įkelti skelbimą.

#### Skelbimo kūrimo rekomendacijos

Publikuojant skelbimą internete, reiktų atkreipti dėmesį į keletą svarbių dalykų:

- pateiktas aiškus ir išsamus prekės aprašymas;
- taisyklinga gramatika. Netaisyklingai parašyti raktiniai žodžiai nevaizduojami paieškos rezultatuose;
- būtina nurodyta parduodamo daikto dydį arba išmatavimą. Puiku, jei pavyks pavaizduoti išmatavimą nuotraukoje;
- būtina nurodyti pardavėjo gyvenamąją vietą, didesniame mieste ir rajoną. Ši taisyklė negalioja, jei prekę siųsite patys;
- turi būti nurodytas pardavėjo telefonas, kiti kontaktiniai duomenys;
- nuotraukos turi būti tikros ir geros kokybės, daiktas matomas. Į nuotraukas neturi patekti manų netvarka, kiti daiktai.

Jei yra specialių sąlygų (baldas išrinktas, galima apžiūrėti tik tam tikru laiku, nerašyti trumpųjų SMS žinučių, o tik skambinti), jos turi būti nurodytos.

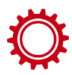

#### Skelbimo paieška svetainėje www.skelbiu.lt

Atverkite naršyklėje www.skelbiu.lt

- 1. paieškos laukelyje galite įvesti ieškomą daiktą;
- 2. pasirinkite miestą;
- 3. pasirinkite kategoriją, pavyzdžiui, "Buitis";
- 4. atsivėrusiame paieškos lange galite nurodyti, kokie pasiūlymai domina: privatūs ar įmonių;
- 5. galite nurodyti skelbimo tipą: "Siūlo", "leško", "Siūlo/leško";
- 6. galite nurodyti kainą nuo ir iki.

#### 🔨 SpragtelėklT

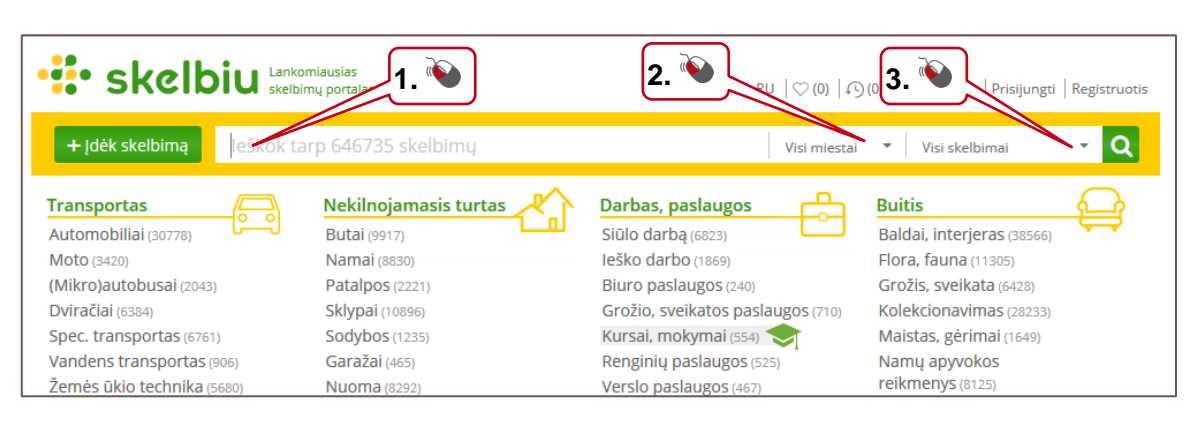

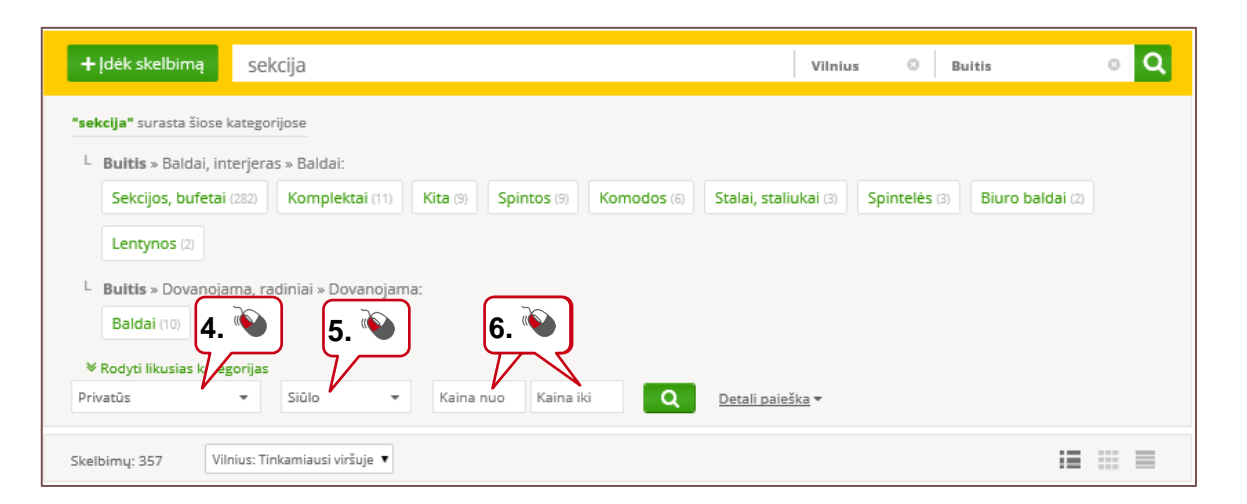

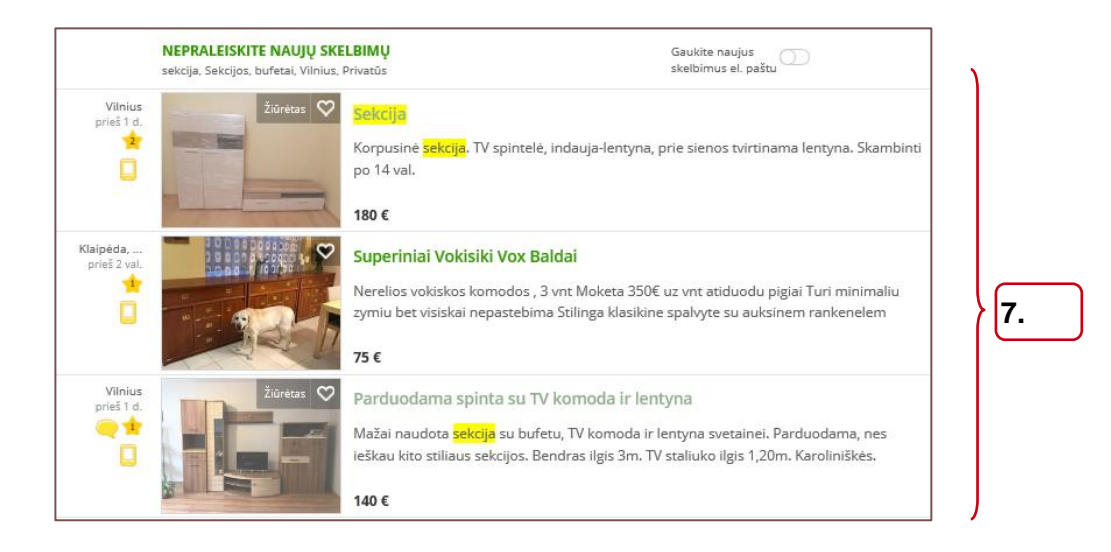

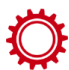

#### Registracija svetainėje www.skelbiu.lt

Norint publikuoti skelbimą, yra reikalinga registracija.

- 1. Lango kairiajame viršutiniame kampe spauskite "Registruotis";
- 2. įveskite e. paštą arba telefoną;
- 3. įveskite slaptažodį;
- 4. spauskite mygtuką "Registruotis";
- 5. registruotis galite ir su savo "Facebook" arba "Google" paskyromis.

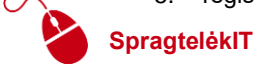

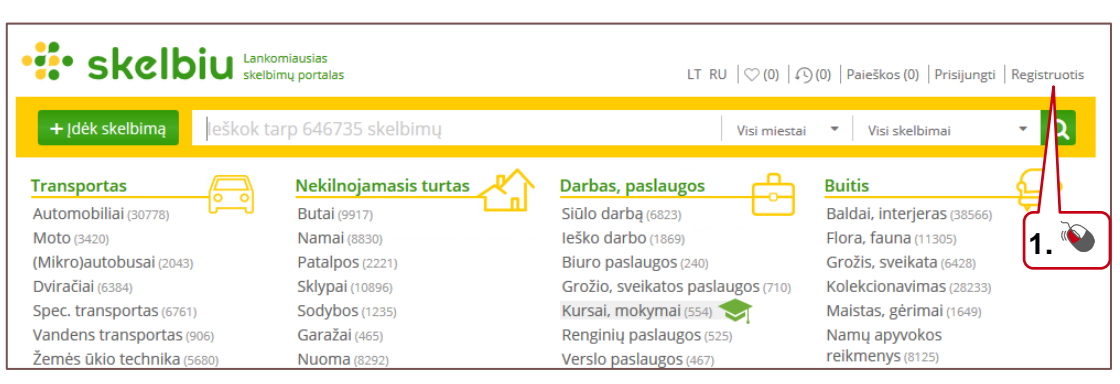

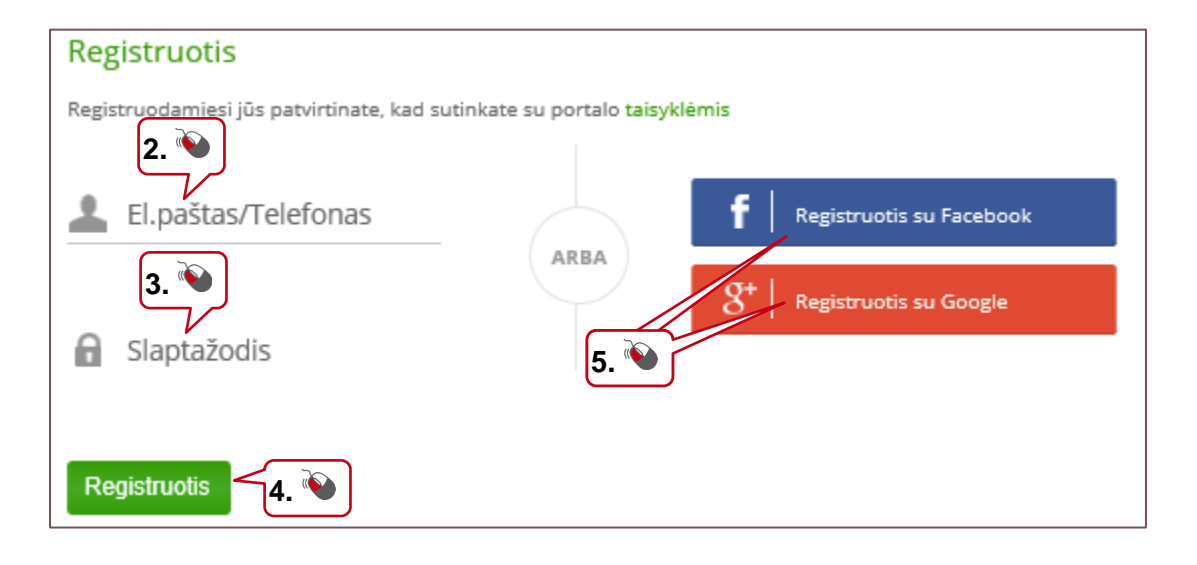

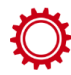

#### Skelbimo publikavimo svetainėje www.skelbiu.lt. 1 žingsnis

Atverkite puslapį www.skelbiu.lt

- 1. spauskite mygtuką "Įdėk skalbimą";
- 2. pasirinkite kategoriją.

## SpragtelėkIT

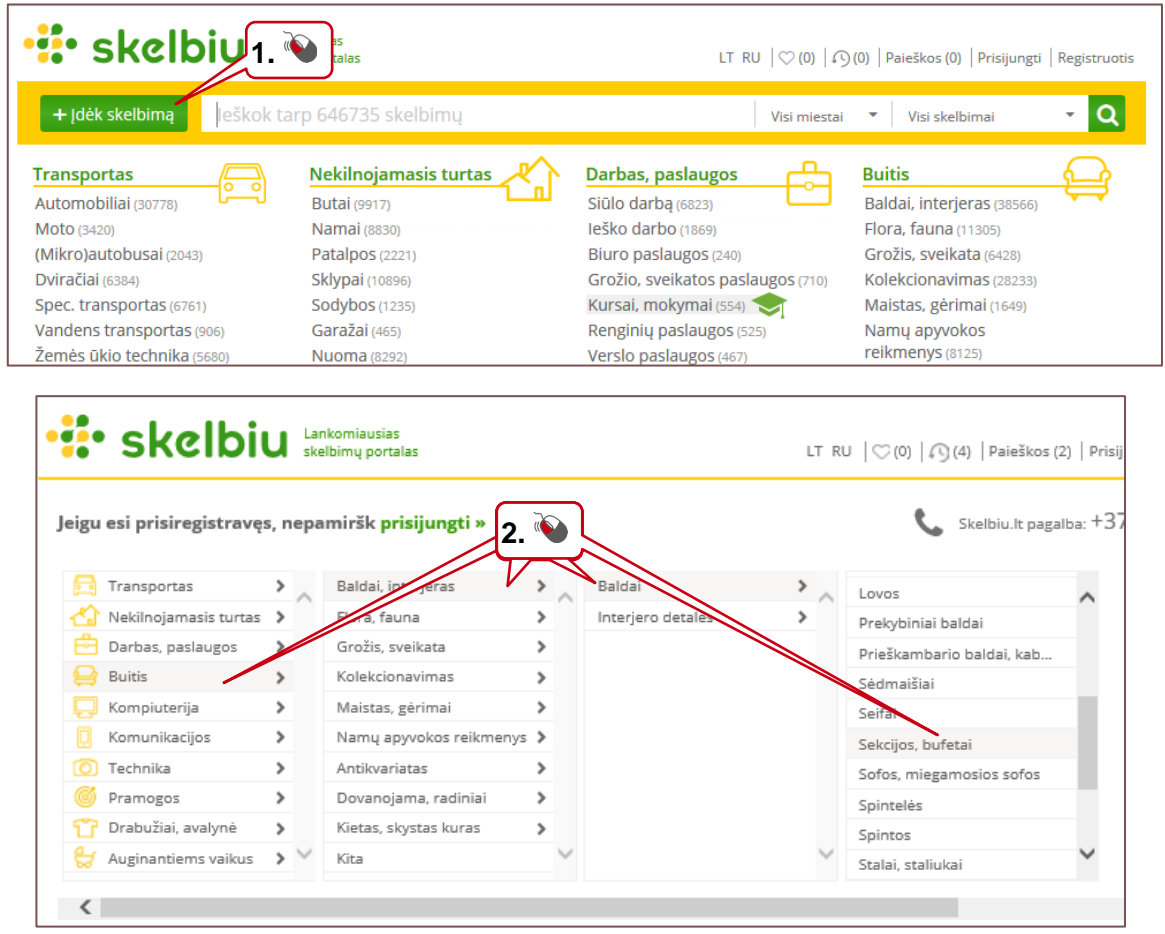

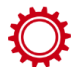

#### Skelbimo sukūrimo svetainėje www.skelbiu.lt. 2 žingsnis

- 3. nurodykite skelbimo tipą: "Siūlau", "leškau";
- 4. įrašykite patrauklų ir informatyvų pavadinimą;
- 5. išsamiai aprašykite savo pasiūlymą. Kuo mažiau klausimų kils skaitant jūsų skelbimą, tuo greičiau rasite klientą;
- 6. įveskite kainą;
- 7. įkelkite nuotraukas;
- 8. nurodykite, kas jūs esate;
- 9. įveskite telefoną (pažymėkite varnele, jei nenorite rodyti telefono skelbime);
- 10. įveskite e. paštą;
- 11. pasirinkite miestą;
- 12. spauskite mygtuką "Skelbti".

#### SpragtelėkiT

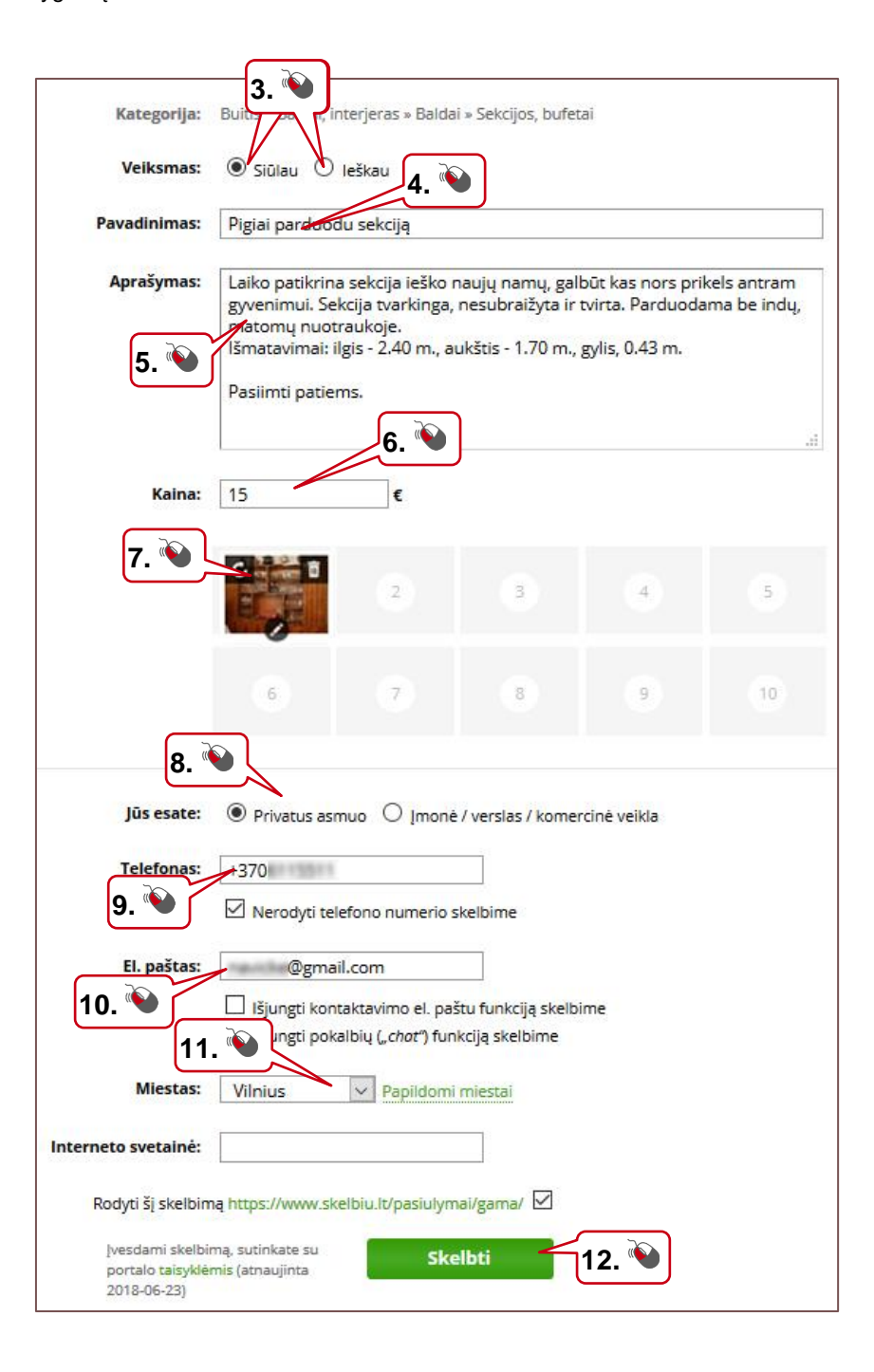

#### Skelbimai socialiniuose tinkluose

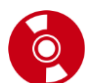

Naudodami socialinius tinklus žmonės bendrauja vieni su kitais, skelbia įrašus apie renginius, gyvenimo įvykius, nuotraukas ar jų albumus ir pan. Socialiniai tinklai suburia tam tikrus interesus turinčius žmones, kurie sukuria specialias socialinio tinklo grupes ir čia skelbia tai grupei aktualią informaciją. "Facebook" grupės gali būti viešos, uždaros arba slaptos. Viešose grupėse skelbiamas turinys matomas visiems "Facebook" naudotojams, uždarose grupėse – tik tos grupės nariams. Norint matyti uždarų grupių skelbiamą turinį arba pačiam skelbti, reikia tapti tos grupės nariu nusiuntus užklausą. Grupės administratorius peržiūrėjęs užklausą gali patvirtinti narystę grupėje. Grupės administratorius dažniausiai yra grupės įkūrėjas arba kitas tos grupės dalyvis, kuriam administratorius suteikė administravimo teisę.

"Facebook" naudotojai yra sukūrę nemažai grupių, skirtų skelbimams. Dažnai tokios grupės yra uždaros ir reikia siųsti užklausą norint tapti tos grupės nariu. Tapus grupės nariu galima peržiūrėti skelbimus, juos komentuoti arba pačiam įkelti skelbimą.

Apie norimą grupę galima sužinoti "Facebook" paieškos laukelyje įvedus paieškos žodžius, pavyzdžiui, "turgelis", "parduodu", "skelbiu" arba galima pabandyti konkretesnę paiešką, tokią kaip "Vilkaviškio turgelis".

Paieškos rezultatuose pateikiami rezultatai pagal atliktą paiešką. Tai gali būti konkrečių žmonių įrašai, puslapiai arba grupės. Po grupės pavadinimu pateikiama, kiek grupėje yra narių, kiek per dieną paskelbiama įrašų ir trumpas grupės aprašymas.

Norint tapti konkrečios grupės nariu, reikia paspausti mygtuką "Prisijungti".

| sto 🕂 skelbiu.lt          | Vilkaviškio turgelis - S<br>Grupė - 2,8 tūkst. narių - 7 įra                                                        | <b>kelbiu.lt</b><br>Išų per dieną                                                 | + Prisijungti                |
|---------------------------|----------------------------------------------------------------------------------------------------|-----------------------------------------------------------------------------------|------------------------------|
|                           | <ul> <li>Vilkaviskis - Vilkaviškio turo<br/>pirkti ar parduoti nenaudoja</li> <li>10 members said they v</li> </ul> | gelis, kuriame kiekvienas<br>mus daiktus. Kvieskime<br>went to Vilnius University | galime laisvai<br>draugus ir |
| Ż                         | Vilkaviškio turgelis<br>Puslapis - 27 tai<br>patinka - Muzikos grupė<br>Grupė                                       | 凿 Užsisakyti dabar                                                                | i Patinka                    |
| Sk                        | kelbiu.lt                                                                                                    | ▶ Vilkaviškio                                                                     | turgelis -                   |
| 18-20 · <b>ତ</b> ·<br>8€. | Parduodu batelius 38 dydis.                                                                                         | Kaina vienos poros                                                                | SEMALIA                      |

Pateikiame kelių "Facebook" skelbimų grupių pavadinimus:

- Automobiliai ir jų dalys, perku parduodu (12 tūkst. narių),
- Automobiliai iki 1000€ (31 tūkst. narių),
- Automobiliai iki 300 Eurų (36 tūkst. narių),
- Skelbimai Vilniuje (11 tūkst. narių),
- Skelbimai Kaune (71 tūkst. narių),
- Augalų skelbimai (3,6 tūkst. narių),
- Ūkininkų ir žemdirbių skelbimai (6,1 tūkst. narių),
- Perku/Parduodu/Mainau/Keičiu (77 tūkst. narių),
- Rankdarbių turgelis (10 tūkst. narių),
- Auksarankių turgelis (18 tūkst. narių).

Norint naudotis "Facebook" reikalinga turėti prisijungimo vardą ir slaptažodį. Jo neturint reikalinga registracija.

Pastaba: plačiau apie "Facebook" ir jo paskyros sukūrimą skaitykite <u>"Paslaugos internete: socialinis tinklas</u> <u>"Facebook</u>".

#### Vaizdo įrašai apie skelbimus internete

| Pavadinimas ir nuoroda                                                      | Trumpas turinio aprašymas                                                                   |
|-----------------------------------------------------------------------------|---------------------------------------------------------------------------------------------|
| Nenaudojamus daiktus parduok per<br>Skelbiu.lt (0:27 min)<br>VouTube        | Šiame vaizdo įraše rodoma situacija apie nenaudojamų daiktų nemokamą<br>skelbimą internetu. |
| Nenaudojamus daiktus parduok per<br>Skelbiu.lt (0:23 min)<br><b>VouTube</b> | Šiame vaizdo įraše rodoma situacija apie nenaudojamų daiktų nemokamą<br>skelbimą internetu. |

#### Naudingos programėlės

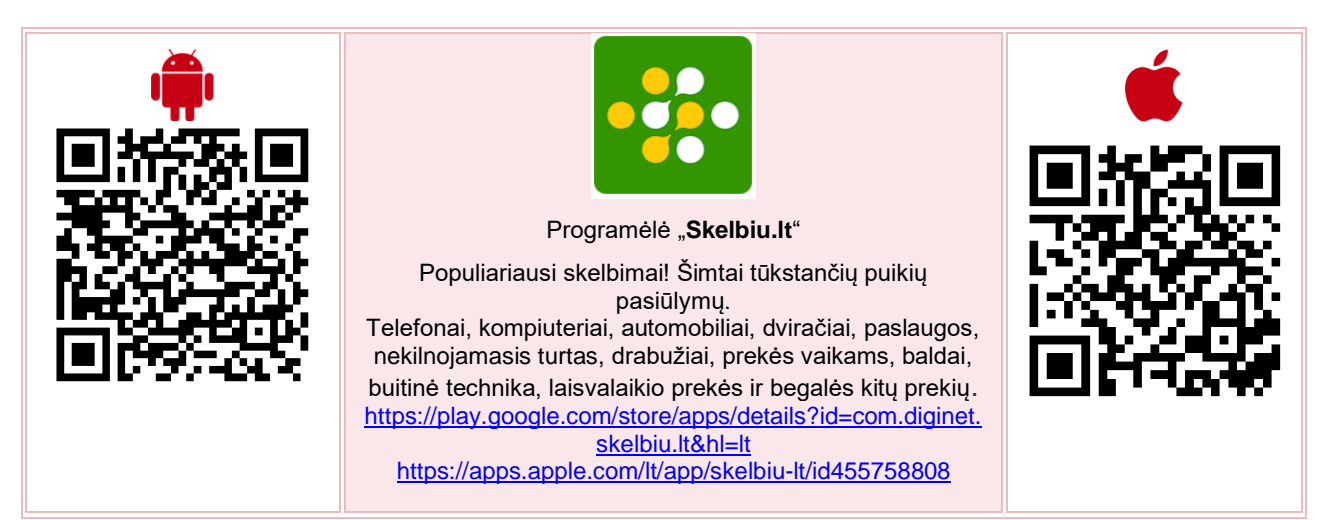

| <u>_</u> | NUORODŲ SĄRAŠAS                  |                                                                                                    |  |
|----------|----------------------------------|----------------------------------------------------------------------------------------------------|--|
|          | Populiariausi skelbimų portalai: |                                                                                                    |  |
|          | Salio.It<br>nemokami skelbimai   | <u>www.alio.lt</u> – nemokami skelbimai.                                                                                |  |
|          | Vinted                           | <u>www.vinted.lt</u> – vyriški ir moteriški drabužiai ir aksesuarai. Čia galima<br>nusipirkti, mainyti ir parduoti.     |  |
|          | Autogidas.lt                     | <u>https://autogidas.lt</u> – transporto skelbimų portalas.                                                             |  |
|          | aut&plius.lt                     | <u>www.autoplius.lt</u> – transporto skelbimų portalas.                                                                 |  |
|          | aruodas                          | <u>www.aruodas.lt</u> – nekilnojamojo turto skelbimų portalas pardavimui,<br>nuomai.                                    |  |
|          | Mūsų Mažyliai                    | www.musumazyliai.lt – šiame portale galima pirkti, parduoti bei mainyti mažųjų išaugtus rūbus, avalynę, žaislus ir pan. |  |

#### **KAIP NAUDOTIS E. BANKININKYSTE**

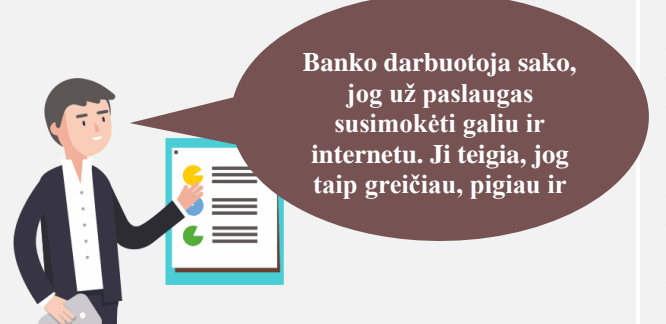

#### Naudojama techninė ir programinė įranga:

- stacionarus, nešiojamasis arba planšetinis kompiuteris su operacine sistema, išmanusis telefonas,
- dalyvių ID kortelės (arba prisijungimo prie e. bankininkystės priemonės, mobilusis parašas) ir skaitytuvai.

#### Šiame skyriuje suprasite:

- e. bankininkystės naudą,
- prisijungimo prie bankininkystės būdus,
- e. parašo sąvoką ir paskirtį, naudojimo būdus.

#### lšmoksite:

- tvarkyti pinigus, sąskaitas internetu,
- atlikti vietinius pavedimus, atsiskaityti už įvairias paslaugas,
- jungtis prie viešųjų e. paslaugų naudojant e. bankininkystės paskyrą.

#### Šio skyriaus struktūra:

- gyvenimiška situacija jungimasis prie e. bankininkystės, pavedimų atlikimas, prisijungimas prie viešųjų e. paslaugų, naudojant e. bankininkystę,
- mokomoji medžiaga,
- papildomi įdomūs šaltiniai.

Atliekant užduotis bus kartojamos ankstesnėse temose įgytos žinios bei gilinami skaitmeninių įrenginių ir interneto e. paslaugų naudojimo įgūdžiai.

#### UŽDUOTIS

Naudodamiesi *Demo* e. bankininkystės svetaine filtruokite pasirinkto laikotarpio įrašus, paruoškite demonstracinį pavedimą, peržiūrėkite, prie kokių e. paslaugų galima prisijungti.

| \$ k<br>www.clipartmax.com                                                                                                    | Jonas jau seniai svajojo, kaip jis savo skaitmeniniame įrenginyje galės tikrinti savo<br>banko sąskaitą, užsisakyti paslaugas internetu ir už jas atsiskaityti naudodamas<br>interneto bankininkystę.<br>Iki šiol tai buvo lyg sapnas. Tačiau Jonas neseniai pradėjo lankyti skaitmeninio<br>raštingumo kursus, kurių metu lektorius papasakojo, kad naudotis interneto<br>bankininkyste nėra taip sudėtinga, kaip Jonas manė iki šiol. |
|----------------------------------------------------------------------------------------------------|----------------------------------------------------------------------------------------------------|
| SEB M DE                                                                                                    | Lektorius pasiūlė pabandyti, kaip veikia <u>demonstracinė SEB banko</u> sukurta aplinka.<br>Svarbiausia, kad kiekvienas dalyvis neturėdamas jokių prisijungimo duomenų prie<br>interneto bankininkystės gali išbandyti pagrindines paslaugas. Be to, pasipraktikuoti<br>interneto bankininkystės veikimą galės ir namuose patogiu jam metu.                                                                                             |
| Data     Mokétojo arha gavéjo<br>pavadinimas / Operacijos tipas       > 2016-03-02     Léšų nurašymas       ▶ 2016-03-02     Uždaroji akcinė bendrovė "Lėšų gavėjas2"<br>LT72 7044 0600 0000 0013 | Prisijungęs prie šios sistemos Jonas pabandė suformuoti išrašus apie tam tikro<br>laikotarpio gautus ir išleistus pinigus, pamėgino paruošti lėšų pavedimą nurodydamas<br>gavėjo sąskaitą, gavėją, pavedimo sumą, mokėjimo paskirtį ir pan. Po to suformavo<br>įmoką už paslaugas.                                                                                                    |
| Büklé ♦ Léšų ¢<br>gavėjas ♦<br>Dalinė e. sąskaita lesugavejas 1                                                                                                    | Vėliau su lektoriaus pagalba pabandė sukurti e. sąskaitą nuolat pasikartojantiems<br>mokėjimams, pavyzdžiui, mėnesinei įmokai už draudimą.                                                                                                    |
| Viešosios e. paslaugos<br>VĮ Registrų centras<br>Vilniaus miesto savivaldybės<br>administracija<br>Elektroniniai valdžios vartai                                                                  | Mokymų metu lektorius papasakoja, kad naudojant internetinę bankininkystę galima<br>prisijungti prie įvairių viešųjų paslaugų, tokių kaip portalai VMI ar SoDra. Dalyviai<br>demonstracinėje versijoje praktiškai atlieka veiksmų eigą.                                                                                                    |

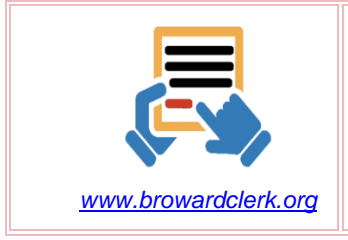

Jono svajonė išsipildė! Išbandęs demonstracinę interneto banko versiją, jis suprato, kad nėra taip baisu. Po mokymų jis nuvyko į artimiausią banko skyrių, sudarė e. bankininkystės sutartį, gavo visus prisijungimo duomenis. Nuo šiol Jonas sėkmingai naudojasi interneto bankininkystės portalu atlikdamas pavedimus už komunalines paslaugas, atsiskaitydamas už prekes ir paslaugas, perkamas internetu, ir bet kada gali pasitikrinti lėšų likutį.

#### UŽDUOTIS

#### Išsiaiškinti saugius prisijungimo prie internetinio banko būdus.

|                     | Kitą mokymų dieną lektorius dalyviams paaiškino, kokie yra saugūs prisijungimo prie<br>banko būdai. Jonas vieną jų jau žino, tai yra kodų generatorius. Tačiau įdėmiai išklausė<br>ir apie kitas priemones.                                                                |
|---------------------|----------------------------------------------------------------------------------------------------|
|                     | Lektorius paaiškino ne tik apie kodų generatorių, bet ir apie "Smart-ID" programėlę,<br>mobilųjį ir elektroninį parašą. Trumpai papasakojo apie bankų atsisakymą naudoti kodų<br>korteles. Jonas sužinojo, kur juos galima įsigyti, kokie privalumai ir trūkumai. Taip pat |
| https://pixabay.com | e. bankininkystės, informacinių sistemų, viešųjų įstaigų, teikiančių e. paslaugas, ar pasirašant e. dokumentus.                                                                                                    |

Jonas susimąstė, ar nereikėtų ir jam pasinaudoti patogesniu nei kodų generatorius prisijungimo prie savo interneto banko būdu. Be to, Jonas turi išmanųjį telefoną. Padėkite Jonui apsispręsti, kurį kitą saugų prisijungimo būdą jis gali pasirinkti.

#### UŽDUOTIS

#### Su lektoriaus pagalba įdiegti "Smart-ID" programėlę į išmanųjį įrenginį.

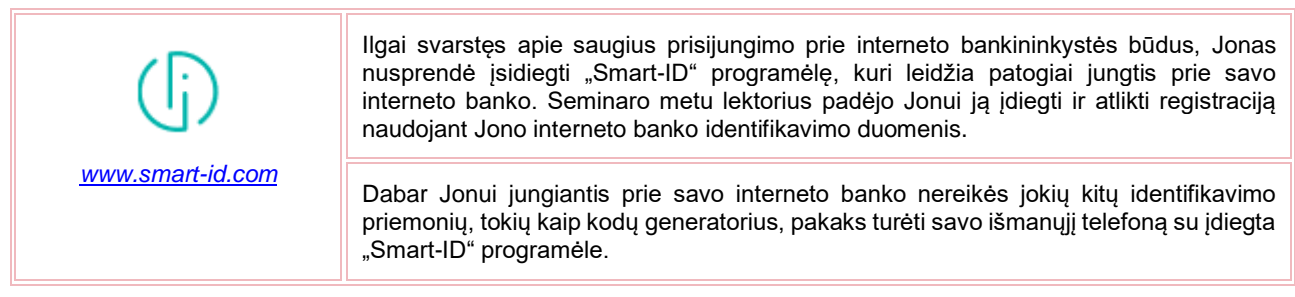

#### UŽDUOTIS

#### Pažiūrėkite, kokią programėlę išmaniesiems įrenginiams siūlo jūsų bankas.

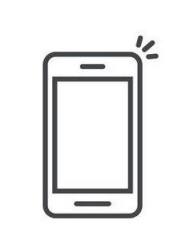

https://us.123rf.com

Jonas per televiziją girdėjo apie specialias Lietuvos bankų programėles, diegiamas į išmaniuosius įrenginius. Jis nusprendė pirmiausia apie tai informacijos paieškoti internete. Paieškos sistemoje "Google" jis įvedė "išmanioji programėlė bankui". Paieškos rezultatuose suradęs savo banką, jis atvėrė svetainę ir paskaitė, kokia nauda būtų, jei jis savo išmaniajame įrenginyje įdiegtų šią programėlę.

Pažiūrėjęs dar keletą vaizdo įrašų, Jonas nusprendė įsidiegti ją savo išmaniajame įrenginyje.

Pirmiausia jis surado programėlę specialioje programėlių parduotuvėje <u>Google Play</u> ir ją įsidiegė. Vadovaudamasis internete surastomis banko instrukcijomis, prisiregistravo programėlėje ir išnagrinėjo jos teikiamas paslaugas.

Kitą dieną Jonas paskambino draugui Petrui ir papasakojo apie įsidiegtą programėlę. Petrui taip pat patiko idėja valdyti internetinio banko paslaugas išmaniuoju įrenginiu. Petras naudoja "iPhone", todėl jis įsidiegė programėlę iš <u>Itunes Apple</u> parduotuvės.

#### ELEKTRONINĖ BANKININKYSTĖ

Elektroninė bankininkystė – paslaugos, kurias bankai teikia internetu, o paslaugų naudotojai neišeidami iš namų gali greitai ir bet kuriuo paros metu tvarkyti savo sąskaitas, t. y. atlikti pavedimus, mokėti mokesčius, peržiūrėti sąskaitų likučius ir pan.

#### Kaip pradėti naudotis interneto banku?

Norintiems pradėti naudotis e. bankininkyste reikia atlikti kelis žingsnius:

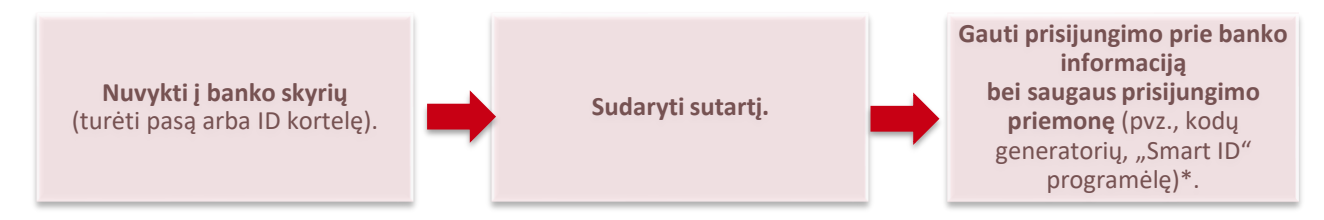

Sudarius e. paslaugų teikimo sutartį, banko darbuotojas suteiks prisijungimo prie interneto banko duomenis:

| <ol> <li>Banko paslaugų naudotojo internete atpažinimo duomenys</li> </ol> |                                 |                                  |                                                                                                    |                                      |                                                |  |
|----------------------------------------------------------------------------|---------------------------------|----------------------------------|----------------------------------------------------------------------------------------------------|--------------------------------------|------------------------------------------------|--|
| 4.1 Vardas ir Pavardė<br>Vardis Pavardis                                   | 4.2 Asmens kodas<br>37000000000 | 4.3 Atpažinimo<br>kodas<br>12345 |                                                                                                    | 4.4 Laikinas<br>slaptažodis<br>12345 | 4.5 Teisės galioja<br>neribotai                |  |
| 4.6 Atpažinimo priemon<br>Slaptažodžių generatori                          | 4.7 Atpažinimo<br>us 700000000  | priemonės Nr.                    | <ul> <li>4.8 Bankui suteikiama teis<br/>atpažinimo priemonės išda<br/>nurašyti iš Kliento sąsk. N</li> </ul> |                                      | na teisė mokestį už<br>ės išdavimą<br>ąsk. Nr. |  |

- atpažinimo kodą (naudotojo ID),
- laikiną prisijungimo slaptažodį,
- saugaus prisijungimo priemonę (elektroninį slaptažodžių generatorių, "Smart-ID" programėlę)\*.

\* galimi prisijungimų prie e. bankų būdai priklauso nuo banko, kurio paslaugomis naudojamasi. Detalios informacijos galima rasti banko svetainėje arba apie tai pasiteirauti banko skyriuje.

Banko darbuotojas supažindins su paslaugų internetu teikimo sąlygomis, paaiškins, kaip naudotis interneto banku ir kokius operacijų limitus pasirinkti.

E. bankininkystės svetainių teikiamos paslaugos yra panašios nepriklausomai nuo pasirinkti banko. Kai kurie bankai savitarnoje suteikia daugiau paslaugų, kai kurie mažiau, bet bazinis sąskaitos valdymo funkcionalumas yra vienodas.

#### Esantys e. bankininkystės naudotojai internetu gali naudotis šiomis paslaugomis:

Jei banko klientas jau turi prisijungimo prie banko duomenis, atpažinimo kodą arba naudotojo ID bei saugaus prisijungimo prie banko priemonę, tuomet į interneto naršyklę suvedęs e. banko adresą ir įrašęs reikiamus duomenis galės naudotis e. banko paslaugomis.

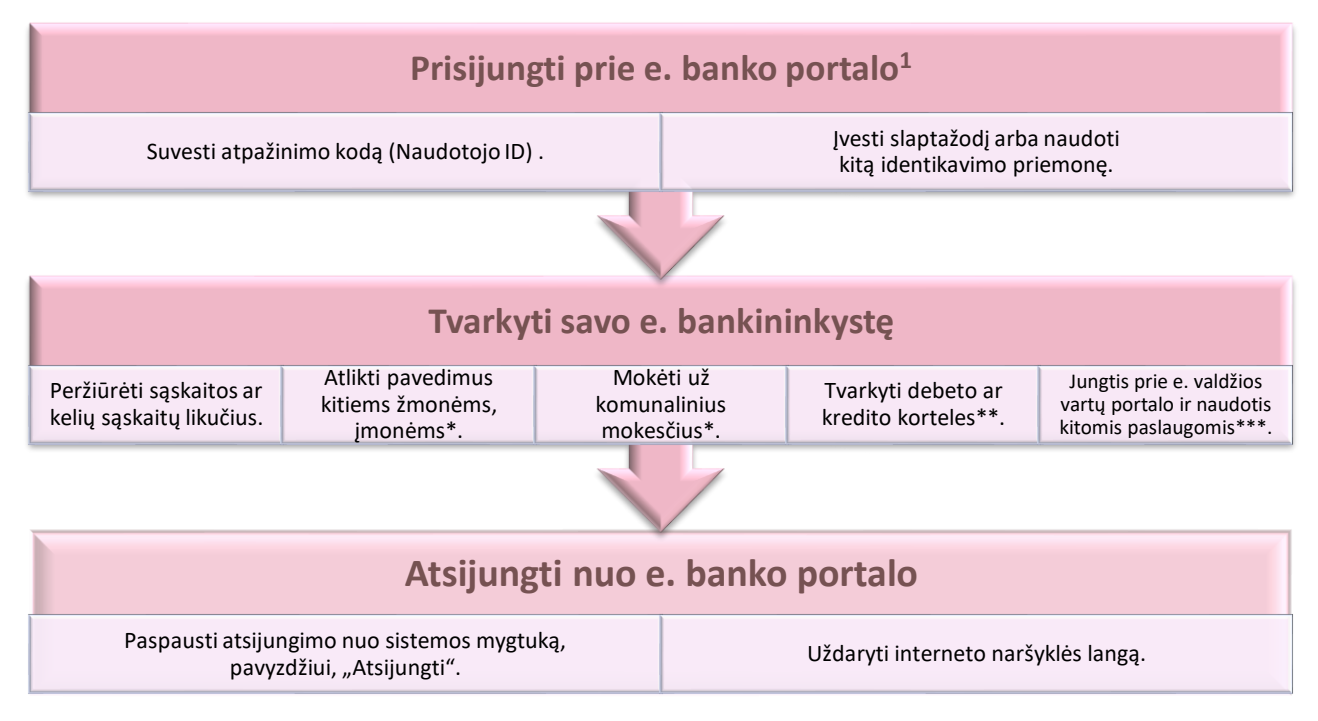

<sup>1</sup> Prisijungus prie e. bankininkystės pirmą kartą, būtinai reikia pakeisti banko suteiktą laikinąjį slaptažodį nauju.

\* Kad būtų patogiau atlikti mokėjimus, galima sukurti jų ruošinius ir naudoti juos, darant pasikartojančius pavedimus, pavyzdžiui, kiekvieną mėnesį mokant už tam tikrą paslaugą.

\*\* Tvarkyti debeto ar kredito korteles. Galima keisti kortelės savybes, matyti duomenis ir galiojimo laiką, užsakyti naują, blokuoti esamą kortelę. \*\*\* Prisijungimas prie dažniausiai naudojamų viešųjų paslaugų tiesiai iš banko (pavyzdžiui, VMI e. deklaravimas, VĮ "Registrų centras", "Elektroniniai valdžios vartai" ir pan.).

Kitos e. bankininkystės paslaugos:

- bankai suteikia galimybę savitarnoje užsisakyti arba atsisakyti paslaugų, užsakyti naują mokėjimo kortelę, užsakyti ir keisti banko paslaugų planus, kontaktuoti su banko darbuotojais arba gauti reikiamą asmeninę informaciją;
- galima internetu sudaryti investavimo, gyvybės draudimo ir kitą taupymo sutartį;
- galima pildyti paraišką kreditui ir sudaryti sutartį neatvykstant į banką.

Atliekant pavedimus internetu taikomi mažesni mokesčiai nei banko skyriuje.

Daugiau apie finansų institucijas skaitykite skyriuje "Finansinės institucijos. Bankai".

#### Elektroninis parašas

Elektroninis parašas – tai asmens parašas elektroninėje versijoje. Juo galima patvirtinti savo tapatybę bei pasirašyti dokumentus. Elektroninis parašas turi tokią pat juridinę galią kaip ir įprastas parašas. e. parašą perleisti kitam asmeniui draudžia įstatymas.

Jis suteikiamas pilnametystės sulaukusiems Lietuvos Respublikos piliečiams ir asmenims, turintiems leidimą nuolat gyventi Lietuvoje. Suteikiamas tik fiziniams asmenims, todėl juridinio asmens vardu e. dokumentus pasirašo įgaliotas atstovas savo asmeniniu e. parašu.

E. parašo sertifikatai galioja 2 metus.

Šiuo metu Lietuvoje naudojamas tokių tipų e. parašas:

- Mobilusis e. parašas,
- Asmens tapatybės kortelėje,
- USB laikmenoje.

Daugiau apie e. parašą ir jo naudojimo galimybes skaitykite skyriuje "Elektroninio parašo galimybės".

<u>lš kur gauti e. parašą?</u>

Kaip užsisakyti "Telia" e. parašą?

Mobilusis "Telia" elektroninis parašas

#### Vaizdo įrašai apie elektroninį parašą

| Pavadinimas ir nuoroda                                                                                        | Trumpas turinio aprašymas                                                                                                    |
|----------------------------------------------------------------------------------------------------|----------------------------------------------------------------------------------------------------|
| Kur naudoti elektroninj parašą?<br>(2:28 min)<br>VouTube                                                      | Šiame vaizdo įraše pasakojama apie elektroninį parašą: kaip jis veikia ir kur jį<br>galima naudoti.                                                                   |
| Elektroninis parašas jūsų asmens<br>tapatybės kortelėje – kur ir kaip jį<br>pritaikyti? (3:07 min)<br>YouTube | Šiame vaizdo įraše pasakojama apie tai, kaip pasirašyti elektroniniu parašu<br>naudojant asmens tapatybės kortelę.                                                    |
| "Ekspertai pataria": Kiek saugus<br>elektroninis parašas? (21:25 min)?<br>PouTube                             | Žinių radijo laidoje "Ekspertai pataria" Darius Matas kalbina Ryšių reguliavimo<br>tarnybos Tinklų ir informacijos saugumo departamento direktorių Vaidotą<br>Ramoną. |
| Asmens tapatybės kortelė:<br>e. paslaugos ir e. parašas<br>(1:37 min).                                        | Šiame vaizdo įraše rodomas siužetas apie tai, kad asmens tapatybės kortelė gali<br>būti naudojama norint pasirašyti e. parašu.                                        |

| Elektroninis parašas: kas, kur,<br>kada, kaip (7:57 min)?<br><b>Poulube</b>                                 | Šiame vaizdo įraše pasakojama apie elektroninį parašą.               |
|----------------------------------------------------------------------------------------------------|----------------------------------------------------------------------|
| <u>M.parašas – kas tai yra ir kodėl juo</u><br>verta naudotis (3:07 min)<br><b>Poulube</b>                  | Šiame vaizdo įraše pasakojama apie mobiliojo parašo naudojimą.       |
| <u>Tele2 Mobilusis Parašas – Naujųjų</u><br><u>SIM Kortelių Aktyvinimas</u><br>(2:02 min)<br><b>Poulube</b> | Šiame vaizdo įraše pasakojama, kaip aktyvuoti Tele2 mobilųjį parašą. |

#### Prisijungimo prie e. bankininkystės būdai

|                                       | <ul> <li>"Smart-ID" – tai nemokama programėlė, kurią galima atsisiųsti į savo išmanųjį telefoną ar planšetinį kompiuterį ir naudoti jungiantis prie interneto banko bei tvirtinant operacijas.</li> <li>Įsidiegus "Smart-ID" programėlę telefone, reikia sukurti paskyrą (jeigu ji nebuvo anksčiau kurta) naudojantis dabar turima identifikavimo priemone – slaptažodžių kortele, kodų generatoriumi, mobiliuoju ar elektroniniu parašu.</li> <li>"Smart-ID" programėlę nemokamai atsisiųsite iš <u>"Google Play"</u> ar <u>"App Store"</u> parduotuvių.</li> </ul>                                                 |
|---------------------------------------|----------------------------------------------------------------------------------------------------|
| SEB<br>0 2 0<br>4 6 6<br>7 8 9<br>0 0 | <b>Kodų generatorius</b> apsaugotas tik jums žinomu PIN kodu. Jums jungiantis prie<br>interneto banko, slaptažodžių generatorius kiekvieną kartą sukuria naują<br>slaptažodį. Įrenginys labai patogus ir nedidelis.<br>Kiekvienam bankui reikia atskiro slaptažodžių generatoriaus.                                                                                                    |
| KIL                                   | Mobilusis parašas<br>Jungiantis prie interneto banko patvirtinti savo tapatybę ir atliekamas operacijas<br>galima mobiliuoju elektroniniu parašu. Norint juo pasinaudoti, reikia turėti mobilųjį<br>telefoną su specialia SIM kortele bei įvesti į jį savo mobiliojo parašo PIN kodą.<br>Dėl parašo įsigijimo reikia kreiptis į savo mobiliojo ryšio operatorių.<br>M. parašas: kaip juo naudotis, SEB Lietuvoje vaizdo įrašas (1:36 min)                                                                                                    |
| Germatio                              | Elektroninis parašas asmens tapatybės kortelėje arba specialioje USB<br>atmintinėje ar kito tipo laikmenoje<br>Tai saugus ir patikimas identifikavimo būdas, tačiau jis negali būti naudojamas<br>mobiliuosiuose įrenginiuose. Norint naudoti šį e. parašą, kompiuteris turi būti<br>papildomai paruoštas e. parašo (ID ar USB) naudojimui.<br>Norint naudotis asmens ID kortelės identifikavimo priemone, reikės įsigyti<br>kortelės skaitytuvą.<br>USB laikmeną asmuo gali gauti sertifikavimo centre. Šiuo metu sertifikavimo<br>centro paslaugas teikia VĮ "Registrų centras" ir UAB "Skaitmeninio sertifikavimo |

#### Vaizdo įrašuose praktiniai patarimai apie saugų bankų paslaugų naudojimą

| Pavadinimas ir nuoroda                                                               | Trumpas turinio aprašymas                                                                                                    |
|--------------------------------------------------------------------------------------|----------------------------------------------------------------------------------------------------|
| Kasdienių finansų patarimai.<br>Mokėjimo kortelės PIN kodas<br>(1:47 min)<br>VouTube | Šiame vaizdo įraše pasakojama apie mokėjimo kortelių PIN kodo naudojimą ir<br>jo keitimą, esant reikalui.                                                                                                    |
| Instrukcija kaip jsijungti saugų<br>pirkimą internetu (1:34 min)<br>YouTube          | Šiame vaizdo įraše demonstruojama, kaip "Swedbank", "Seb", "Luminor",<br>Šiaulių bankuose įjungti saugų pirkimą internetu.                                                                                                    |
| Bankas be kodų kortelių: praktiniai<br>patarimai (55:27 min)<br>YouTube              | Bankininkystės ir telekomunikacijų specialistai pristato šiuolaikines saugesnes<br>prisijungimo prie internetinės bankininkystės priemones, pataria, kaip jomis<br>naudotis. Moderuoja Mantas Zalatorius, Lietuvos bankų asociacijos<br>prezidentas. Dalyvauja Andrius Baranauskas ("Tele2"), Mantas Bielinskas<br>(SEB bankas), Agnė Šilkaitytė ("Swedbank"). |

Lietuvos bankai atsisako kodų kortelių naudojimo nuo 2019 m. rudens: "Swedbank" nuo rugsėjo 1 d., "Luminor" ir Medicinos bankai nuo rugsėjo 10 d., SEB bankas nuo rugsėjo 13 d., o "Citadelė" iš dalies nuo spalio mėn. Šaltinis: <u>https://www.vz.lt/finansai-apskaita/bankai-draudimas/2019/08/24/rugsejis--banku-kodu-korteliu-eros-pabaiga</u>

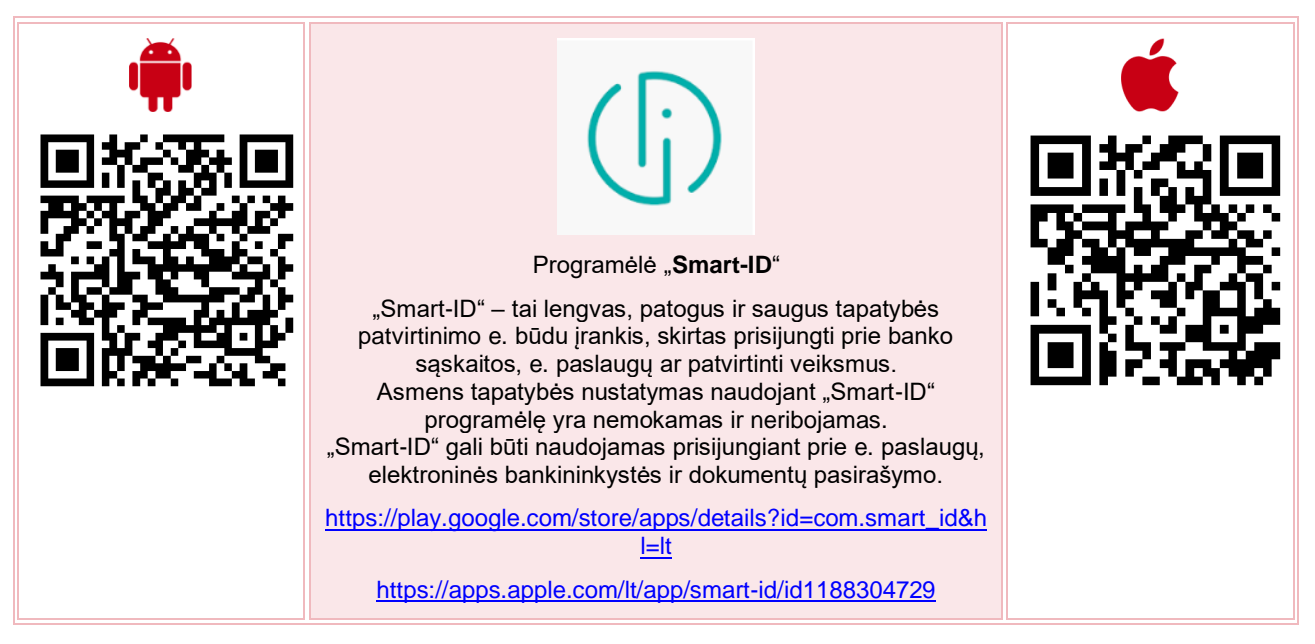

#### "Smart-ID" galima naudoti dviem būdais:

- užregistruokite "Smart-ID" naudodami tapatybės kortelę ar mobilųjį parašą arba apsilankę banko skyriuje. Skirta naudoti su visomis e. paslaugomis, integruotomis į "Smart-ID" tinklą. Galima naudoti Estijoje, Latvijoje ir Lietuvoje;
- "Smart-ID Basic" naudokite tapatybei patvirtinti prisijungdami per banko sąsają (naudodami PIN kodų generatorių) ir naudodamiesi elektronine bankininkyste. Galima naudoti Latvijoje ir Lietuvoje.

"Smart-ID" (visateisės prieigos paskyra)

| <b>"Smart-ID Basic"</b> (ribotos prieigos | paskyra) |
|-------------------------------------------|----------|
|-------------------------------------------|----------|

|                   | ESTIJA                                                                                                    | LATVIJA                                                                                                    | LIETUVA                                                                                                    |
|-------------------|----------------------------------------------------------------------------------------------------|----------------------------------------------------------------------------------------------------|----------------------------------------------------------------------------------------------------|
| e. tapatybė:      |                                                                                                    |                                                                                                    |                                                                                                    |
| Tapatybės kortelė | ~                                                                                                    | ×                                                                                                    | <ul> <li>Image: A second second s</li></ul> |
| Mobilusis parašas | ✓                                                                                                    | n/a                                                                                                    | ×                                                                                                    |
| Banko skyriai:    |                                                                                                    |                                                                                                    |                                                                                                    |
| "SEB"             | ~                                                                                                    | <ul> <li>Image: A second second s</li></ul> | <ul> <li>Image: A second second s</li></ul> |
| "Swedbank"        | <ul> <li>Image: A second second s</li></ul> | ×                                                                                                    | ×                                                                                                    |
| "Luminor"         | n/a                                                                                                    | n/a                                                                                                    | n/a                                                                                                    |
| "Šiaulių Bankas"  | n/a                                                                                                    | n/a                                                                                                    | n/a                                                                                                    |

|                  | ESTIJA | LATVIJA  | LIETUVA                                                                                                    |
|------------------|--------|----------|----------------------------------------------------------------------------------------------------|
| Banko sąsaja:    |        |          |                                                                                                    |
| "SEB"            | n/a    | <b>~</b> | ✓                                                                                                    |
| "Swedbank"       | n/a    | ✓        | <ul> <li>Image: A second second s</li></ul> |
| "Luminor"        | n/a    | <b>~</b> | ✓                                                                                                    |
| "Šiaulių Bankas" | n/a    | n/a      | <ul> <li>Image: A second second s</li></ul> |

Daugiau informacijos apie "Smart-ID" svetainėje <u>www.smart-id.com</u>.

#### "Swedbank" interneto bankas

Portalo adresas: www.swedbank.lt

Prie "Swedbank" interneto banko prisijungusio naudotojo langas:

| Swedba                   | nk 😔 🛛 Privatiems 🗸              |                                                    |        |             | ferral lawsence | Ө 🛛 🖬 🖡    | 🛚 🦨 LT 🗸 📑 At: | sijungti  |
|--------------------------|----------------------------------|----------------------------------------------------|--------|-------------|-----------------|------------|----------------|-----------|
| * *                      | Kasdienės paslaugos              | slaugos Paskolos, lizingas, Taupymas, investavimas |        | nvestavimas | Pensija         | Draudimas  | Mano bankas    | Q         |
|                          |                                  |                                                    | 1      | 2           | $\times$        |            | XX             | 1         |
| Sveiki<br>Jüsų paskutiny | sis apsilankymas: 2019-01-30 18: | 16:17                                              |        |             |                 |            |                |           |
| Jūs turi                 | ite                              |                                                    |        |             |                 |            |                |           |
| 2 žinutes                |                                  |                                                    |        |             |                 |            |                |           |
| 3 pasiūlymu              | IS                               |                                                    |        |             |                 |            |                |           |
| Sąskaitos                |                                  |                                                    |        |             |                 |            |                | ^         |
| Sąskaita                 |                                  | Valiu                                              | ıta Li | kutis       | Kredito limitas | Rezervuota | Galutinis      | s likutis |
| -                        |                                  | EUF                                                | R III  |             | 0.00            | 0.00       |                | -         |
| Vietiniai mo             | kėjimai                          | Isto                                               | ija    |             |                 | Apžvalga   |                |           |
| Mokėjimų n               | uošiniai                         | Išra                                               | šas    |             |                 | Likutis    |                |           |

Daugiau apie tai, kaip naudotis "Swedbank" banko e. bankininkyste, skaitykite skyriuje <u>"Internetinė bankininkystė (Swedbank)</u>".

Kaip naudotis "Swedbank" interneto banko paslaugomis rasite žemiau pateiktoje lentelėje (paspaudus lentelėje esančią nuorodą, bus atveriamas arba PDF dokumentas, arba vaizdo įrašas pasirinkta tema):

| Pavadinimas ir nuoroda                                                                      | Trumpas turinio aprašymas                                                                                                    |  |  |  |  |
|---------------------------------------------------------------------------------------------|----------------------------------------------------------------------------------------------------|--|--|--|--|
| Prisijungimas prie "Swedbank" e. bankininkystės portalo                                     |                                                                                                    |  |  |  |  |
| <u>SMART ID – patogesnis būdas</u><br>prisijungti, Swedbank Lietuvoje<br>( <u>2:25 min)</u> | Šiame vaizdo įraše parodoma, kaip "Swedbank" klientams naudotis "Smart-ID"<br>programėle.                                                          |  |  |  |  |
| YouTube                                                                                     |                                                                                                    |  |  |  |  |
| Kaip su "Smart-ID" atlikti<br>pervedimus interneto banke<br>(0:36 min)                      | Šiame vaizdo įraše parodoma, kaip atlikti pavedimą interneto banke naudojant<br>"Smart-ID".                                                        |  |  |  |  |
| <u>Swedbank kodų generatoriaus</u><br>naudojimo instrukcija                                 | Šiame dokumente pateikiama detali instrukcija, kaip naudotis "Swedbank"<br>kodų generatoriumi.                                                     |  |  |  |  |
| Swedbank interneto bankas –<br>Vietinis mokėjimas (1:38 min)<br>VouTube                     | Šiame vaizdo įraše parodoma, kaip atlikti mokėjimą naudojant "Swedbank"<br>e. bankininkystės portalą.                                              |  |  |  |  |
| Kaip mokėjimo kortele atsiskaityti<br>internetu (2:36 min)<br>VouTube                       | Šiame vaizdo įraše parodoma, kaip prisijungus prie "Swedbank" e. banko<br>aktyvuoti atsiskaitymo internetu paslaugą ir atlikti mokėjimą internetu. |  |  |  |  |

| Pavedimai išmaniaisiais įrenginiais                                                           |                                                                                                    |
|-----------------------------------------------------------------------------------------------|----------------------------------------------------------------------------------------------------|
| Swedbank bekontakčiai<br>atsiskaitymai telefonu (1 min)<br><b>PouTube</b>                     | Šiame vaizdo įraše parodoma, kaip atlikti bekontaktį mokėjimą naudojant tiek<br>banko kortelę, tiek išmanųjį įrenginį.                                               |
| Apie išmaniąją Swedbank<br>programėlę (3:46 min)<br><b>VouTube</b>                            | Šiame vaizdo įraše parodoma apie išmaniąją "Swedbank" programėlę.                                                                                                    |
| Išmaniosios Swedbank programėlės<br>funkcija "Mokėjimai" (1:31 min)<br>VouTube                | Šiame vaizdo įraše parodoma apie "Swedbank" išmaniąją programėlę ir dar<br>patogesnį jos naudojimą atliekant pavedimus.                                              |
| Išmaniosios Swedbank programėlės<br>funkcija "Gauti" (2:05 min)<br><b>VouTube</b>             | Šiame vaizdo įraše parodoma, kaip naudojant "Swedbank" išmaniąją<br>programėlę galima sukurti užklausimą (nuorodą) greitam pinigų pavedimui<br>gauti iš kito asmens. |
| Išmaniosios Swedbank programėlės<br>funkcija "Siųsti" (1:07 min)<br>VouTube                   | Šiame vaizdo įraše parodoma, kaip greitai ir paprastai išsiųsti nedidelę pinigų<br>sumą be jokių banko prisijungimo kodų.                                            |
| Išmaniosios Swedbank programėlės<br>funkcija "Greitasis likutis" (2:43 min)<br><b>PouTube</b> | Šiame vaizdo įraše parodoma, kaip greitai pasitikrinti savo sąskaitos likutį<br>paprasčiausiu būdu – išmaniuoju telefonu.                                            |

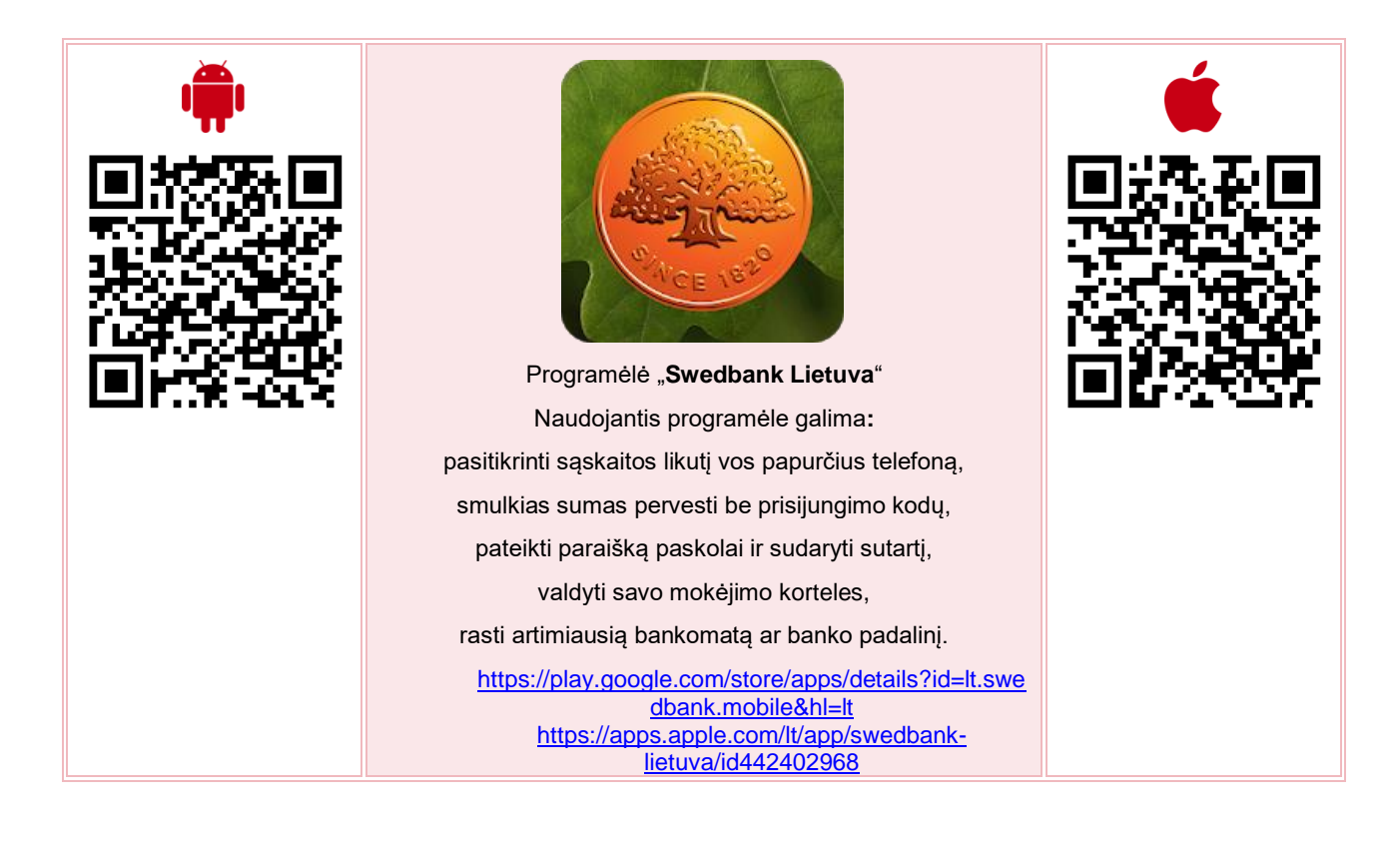

#### **SEB** interneto bankas

Portalo adresas https://e.seb.lt

Prisijungę prie demonstracinio SEB interneto banko portalo galėsite išbandyti, kaip atliekami įvairūs veiksmai, tokie kaip sąskaitų likučių tikrinimas, gautų ar išleistų lėšų filtravimas, mokėjimų pavedimų ruošimas ir kt. Norint naudotis šia demonstracine svetaine nereikia savo prisijungimo prie banko duomenų bei sąskaitos banke.

Prie SEB interneto banko prisijungusio naudotojo langas:

| Paieškos fragmentas                    | leškoti                 |                                                                                                    | 2 Praneši         | mai Nustatymai              | Svetainės struktūr         | a Varder                     | nis Pavardenis 🔹 🔹 🔒 Baigti darba             |
|----------------------------------------|-------------------------|----------------------------------------------------------------------------------------------------|-------------------|-----------------------------|----------------------------|------------------------------|-----------------------------------------------|
| SIEB Sile Denort                       | te Den<br>evening Denet | and the second second sec |                   | ne rest opened to the state |                            | De.<br>Jesis Defi            | Demonstracinė versija<br>priešientinė versija |
| Pradžia Sąskaito                       | os ir kortelės 🔻        | Mokėjimai 🔻                                                                                                    | Investicijos      | ir taupymas 🔻 K             | reditai ir finansa         | vimas 🔻                      | E. paslaugos ▼                                |
| 😡 Jūs gavote naują žir                 | iutę iš banko. Išs      | amiau                                                                                                    |                   |                             |                            |                              | Nuorodos                                      |
| 🔽 Lėšos sąskaito                       | ose ir įsiparei         | igojimai                                                                                                    |                   |                             |                            |                              | → SEB banko valiutų kursai                    |
| lš viso                                |                         | Kurs                                                                                                    | sas               |                             | Suma                       | %                            | Kontaktai                                     |
| <ul> <li>Pinigai sąskaitose</li> </ul> |                         |                                                                                                    |                   |                             | 2585,13 EUR<br>8925,94 LTL | 100,00                       | Privatiems klientams                          |
| 🔽 Banko sąskait                        | os ir kortelės          | 3                                                                                                    |                   |                             |                            |                              | Verslo klientams<br>19222 (I–V 8.00–17.00)    |
| Sąskaita                               |                         | Kredito limitas                                                                                                    | Rezervuota        | Balansinis likutis          | Disponuojar                | nas likutis                  | → Savitarnos zonos                            |
| Banko sąskaita<br>LT72 7044 0600 0000  | 0010                    |                                                                                                    |                   | 2585,13 EUR<br>8925,94 LTL  | 258<br>89                  | <b>5,13 EUR</b><br>25,94 LTL | → Banko skyriai ir bankomatai                 |
| lš viso                                |                         |                                                                                                    |                   | 2585,13 EUR<br>8925,94 LTL  | 2585<br>892                | 5, <b>13 EUR</b><br>5,94 LTL |                                               |
| 👽 Paskutinės op                        | eracijos                |                                                                                                    |                   |                             |                            |                              |                                               |
| Data Mokėtoj                           | jas / gavėjas           | Paskirtis                                                                                                    |                   |                             |                            | Suma                         |                                               |
| 2016-04-27                             |                         | už pervedimą                                                                                                    | banko viduje inte | metu                        |                            | <b>0,29 EUR</b><br>-1,00 LTL |                                               |

Daugiau apie tai, kaip naudotis SEB banko e. bankininkyste, skaitykite skyriuje "<u>Paslaugos internete: elektroninė</u> bankininkystė (SEB)".

Kaip naudotis SEB interneto banko paslaugomis, rasite žemiau pateiktoje lentelėje (paspaudus lentelėje esančią nuorodą, bus atveriamas arba PDF dokumentas, arba vaizdo įrašas pasirinkta tema):

| Pavadinimas ir nuoroda                                                                                       | Trumpas turinio aprašymas                                                                                                    |
|----------------------------------------------------------------------------------------------------|----------------------------------------------------------------------------------------------------|
| Kaip naudotis Smart-ID<br>programėle? SEB Lietuvoje<br>(1:48 min)<br>VouTube                                 | Šiame vaizdo įraše parodoma, kaip sukurti naują paskyrą "Smart-ID"<br>programėlėje, kaip pirmą kartą prisijungti prie SEB interneto banko naudojant<br>minėtą programėlę. |
| Smart-ID: kaip prisijungti prie<br>interneto banko? SEB Lietuvoje<br>(0:35 min)<br>YouTube                   | Šiame vaizdo įraše parodoma, kaip prisijungti prie SEB interneto banko naudojant "Smart-ID" programėlę.                                                                   |
| Kaip įsidiegti SMART-ID programėlę<br>naudojant slaptažodžių kortelę ar<br>generatorių (4:36 min)<br>VouTube | Šiame vaizdo įraše pasakojama, kaip įsidiegti "Smart-ID" naudojant<br>slaptažodžių kortelę ar generatorių.                                                                |

| Kaip gauti sąskaitų išrašus SEB<br>interneto banke (1:51 min)?<br>YouTube | Šiame vaizdo įraše parodoma, kaip naudojantis SEB elektronine<br>bankininkyste galima gauti sąskaitų išrašus. |
|---------------------------------------------------------------------------|----------------------------------------------------------------------------------------------------|
| SEB interneto bankas (1:28 min) VouTube                                   | Šiame vaizdo įraše demonstruojamos pagrindinės SEB banko paslaugos.                                           |
| SEB banko paslaugų planai<br>(1:52 min)<br>YouTube                        | Šiame vaizdo įraše pasakojama apie SEB banko paslaugų planus.                                                 |
| Slaptažodžių generatorius                                                 | Šiame dokumente pateikiama instrukcija, kaip prisijungti prie SEB interneto banko naudojant kodų generatorių. |

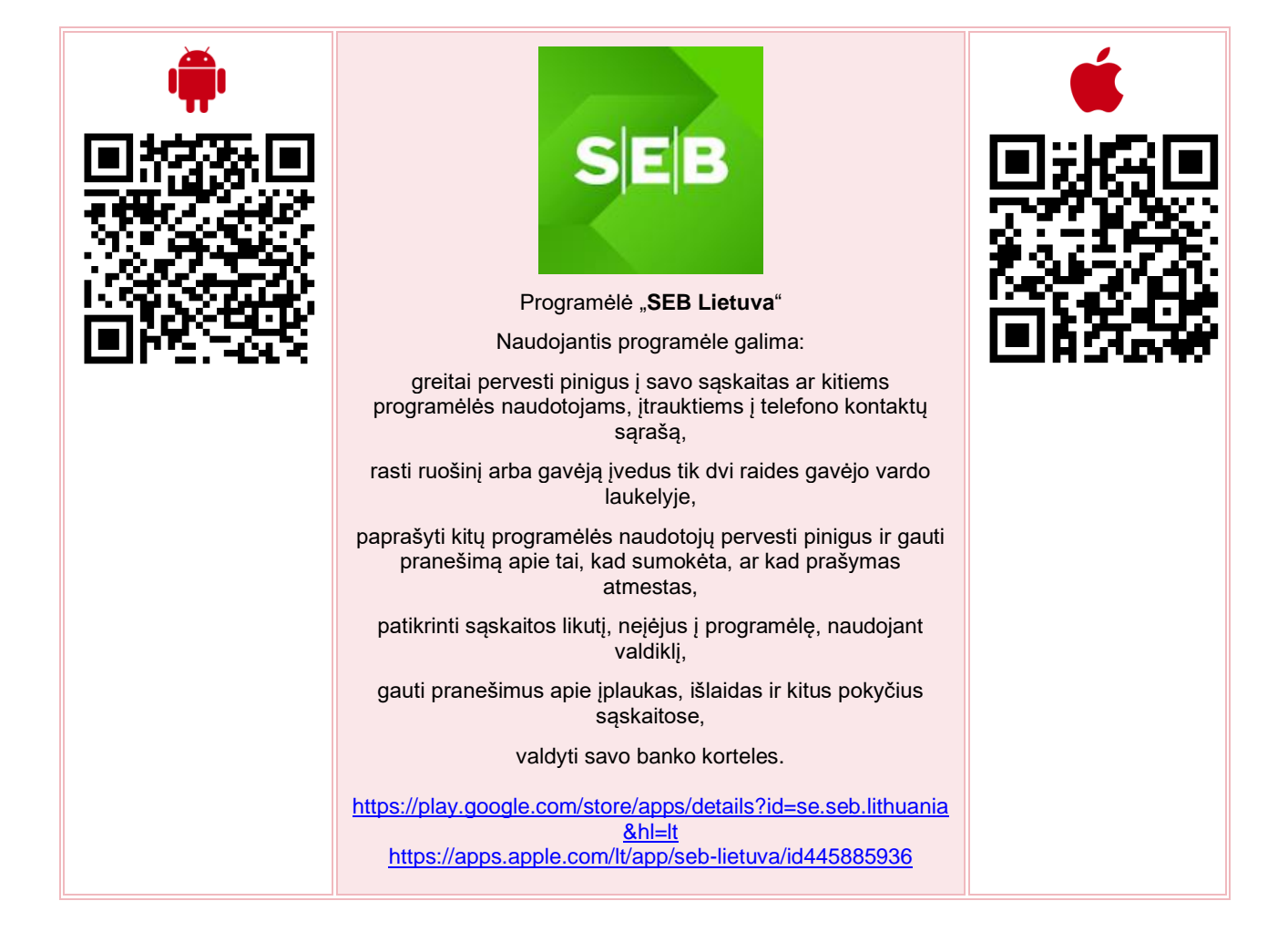

#### "Luminor DNB" interneto bankas

Portalo adresas https://ib.dnb.lt

Prie "Luminor DNB" prisijungusio naudotojo interneto banko langas:

|                            | Sergej Šinkarenko Laiškai V Nustatymai V Engl                                                                                                    | sh Atsijungti |
|----------------------------|----------------------------------------------------------------------------------------------------|---------------|
| Luminor                    | Sąskaitos/Kortelės Mokėjimai Paskolos Taupymas/Investavimas Paraiškos M.bankas El                                                                                                    | .paslaugos    |
| 🕈 🔪 Pradžia                |                                                                                                    |               |
| 🖅 🗐 Greitasis meniu        | SERGEJ ŠINKARENKO<br>Paskutinį kartą jungėtės – 2018.11.22 09:01                                                                                                    |               |
| Paslaugų krepšeliai        | Naujienos                                                                                                    |               |
| Pervedimas eurais          | Informacija apie Luminor susijungimą Baltijos šalyse<br>2019 m. sausio 2 d. planuojama užbaigti Luminor susijungimą<br>Baltijos šalyse, Jungimosi metu numatoma pilna bankų                  |               |
| Mokėjimas už paslaugas     | integracija, banijos saiyse operacijas vykoant per extijoje<br>veikianti banką ir skyrius Lietuvoje ir Latvijoje. Daugiau<br>informacijos apie pokyčius rasite paspaudę šią <u>nuorodą</u> . |               |
| Pervedimas į savo sąskaitą | Informuojame, kad nuo 2019 m. sausio 2 d. įsigalios naujos<br>Luminor paslaugų teikimo bendrosios taisyklės ir Privatumo                                                                     |               |
| Mano ruošiniai             | politika. Daugiau informacijos rasite <u>čia</u> .<br>Primename, kad nuo lapkričio 6 dienos įsigaliojo naujos<br>Luminor Mokėjimo paslaugų teikimo sąlygos. Daugiau                          |               |
| E. sąskaitos               | informacijos rasite <u>čia</u> .                                                                                                    |               |
| Mokėjimo kortelės          | Indėliai<br>grįžta į madą<br>Sudavystie lodėli                                                                                                    |               |

Daugiau apie tai, kaip naudotis "Luminor DNB" banko e. bankininkyste, skaitykite "<u>Paslaugos internete:</u> elektroninė bankininkystė (Luminor DNB)".

Kaip naudotis "Luminor DNB" interneto banko paslaugomis, rasite žemiau pateiktoje lentelėje (paspaudus lentelėje esančią nuorodą, bus atveriamas arba PDF dokumentas, arba vaizdo įrašas pasirinkta tema):

| Pavadinimas ir nuoroda                                | Trumpas turinio aprašymas                                                                                                    |
|-------------------------------------------------------|----------------------------------------------------------------------------------------------------|
| Kodų generatoriaus instrukcija ங                      | Šiame dokumente pateikiama instrukcija, kaip kodų generatorių aktyvinti<br>pirmą kartą, kaip pakeisti PIN kodą, kaip juo prisijungti prie "Luminor DNB"<br>interneto banko, kaip pasirašyti mokėjimą, sutartis ir kitus dokumentus, kaip<br>atblokuoti generatorių. Pateikiamos galimos generatoriaus klaidos ir<br>dažniausiai užduodami klausimai. |
| Kaip prisijungti prie Luminor DNB<br>interneto banko? | Šiame interneto puslapyje aprašoma, kaip prisijungti prie "Luminor DNB"<br>interneto banko naudojant kodų generatorių, mobilųjį parašą ir stacionarų<br>e. parašą.                                                                                                    |

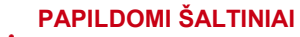

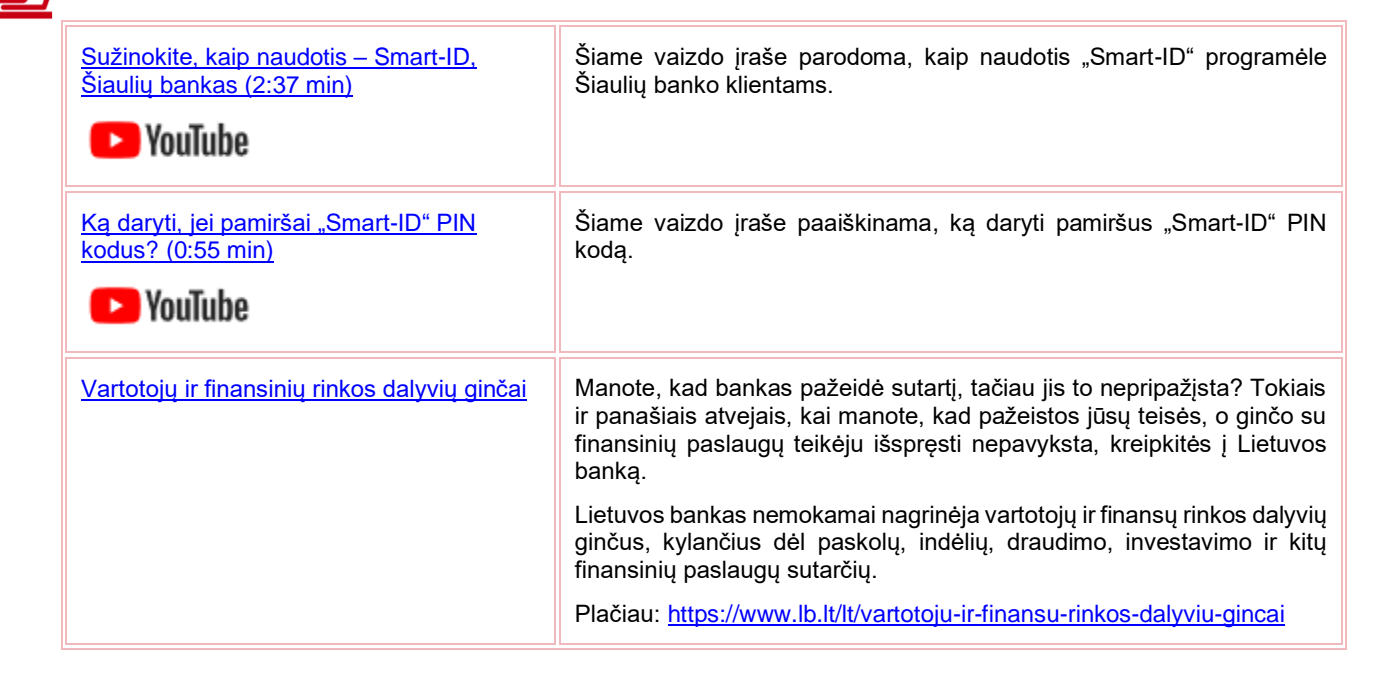

#### KITI INTERNETO BANKAI

| ŠIAULIŲ 💕 BANKAS | <u>Šiaulių banko interneto bankas</u>                                         |
|------------------|-------------------------------------------------------------------------------|
| =<br>Citadele    | <u>Citadele interneto bankas</u>                                              |
| MEDICINOS BANKAS | Medicinos banko interneto bankas                                              |
|                  | <u>LKU kredito unijų grupė</u><br><u>Plačiau apie LKU kredito unijų grupę</u> |